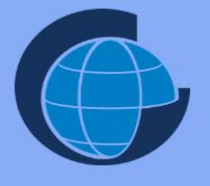

## **BADAN INFORMASI GEOSPASIAL**

# PETUNJUK IMPLEMENTASI PEMBUATAN METADATA

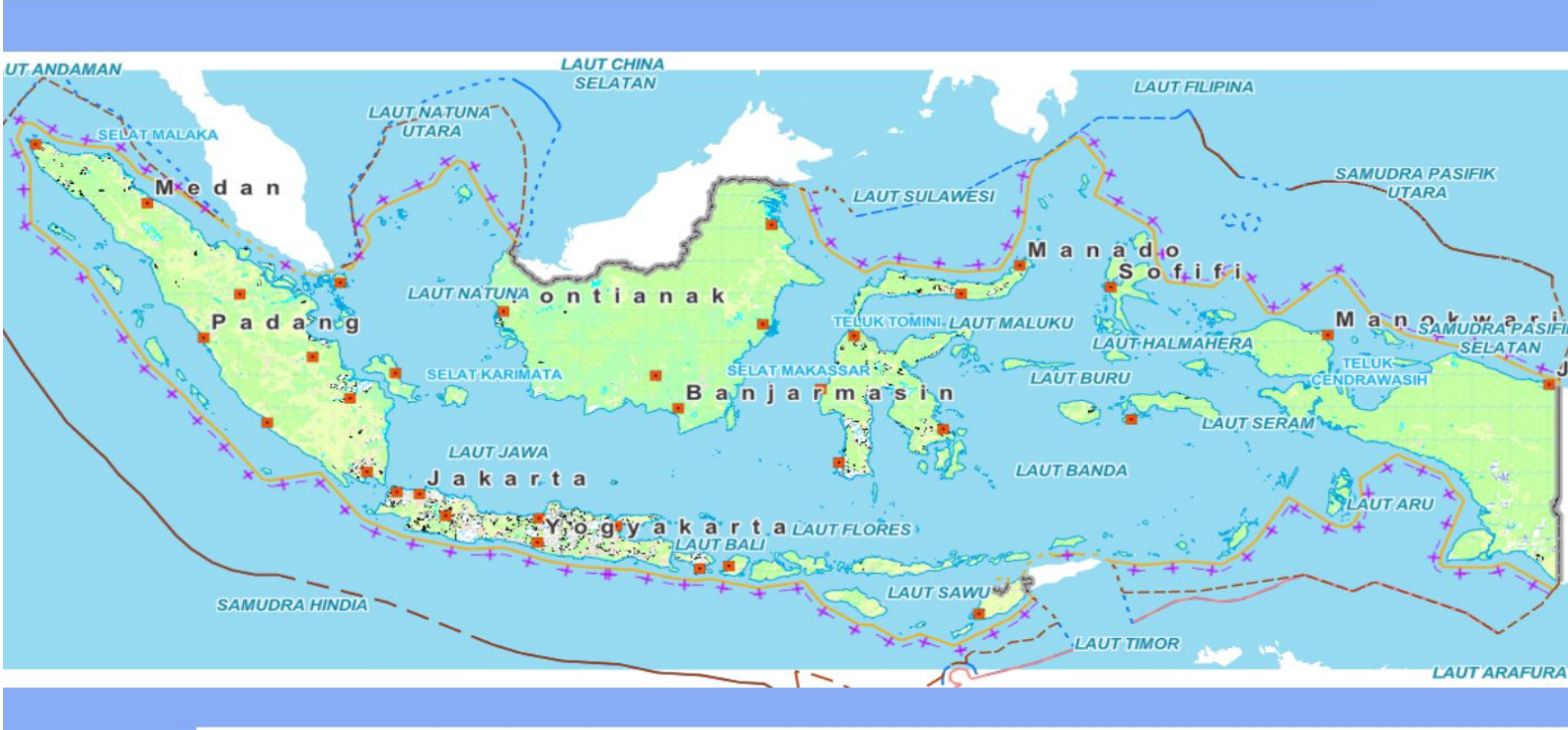

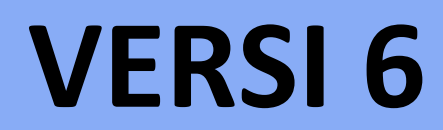

# DOKUMEN INI MERUPAKAN DOKUMEN VERSI 6 HASIL PENYEMPURNAAN VERSI 5 DAN AKAN TERUS DISEMPURNAKAN (18 November 2022)

## PETUNJUK IMPLEMENTASI PEMBUATAN METADATA

## PENYUSUN

Dhaniswara Wiradharma Muhammad

## Penyunting

Pusat Pengelolaa dan Penyebarluasan Informasi Geospasial

## Desain Kaver

Pusat Pengelolaa dan Penyebarluasan Informasi Geospasial

## Layout dan Ilustrasi

Dhaniswara Wiradharma

## CATATAN

Dokumen petunjuk Implementasi ini disajikan dengan basis perangkat lunak ArcCatalog.

# Penggunaan ArcCatalog bukan

## merupakan kewajiban.

Terdapat perangkat lunak lain yang dapat anda gunakan untuk membuat metadata sesuai standar ISO 19115 seperti

CatMDedit

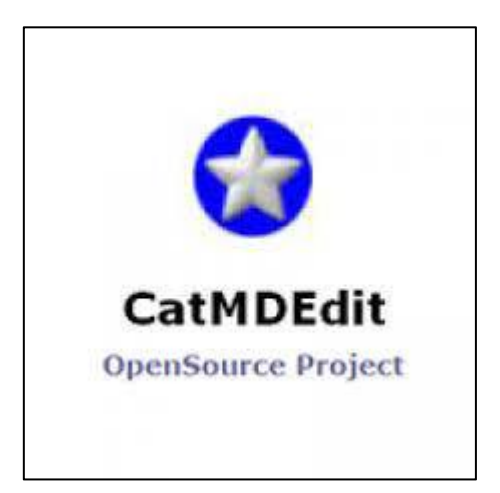

#### DAFTAR ISI

#### PERSIAPAN IMPLEMENTASI PEMBUATAN METADATA

#### PETUNJUK IMPLEMENTASI PEMBUATAN METADATA

| 1.  | Met  | tadata Identifier                                            | 6  |
|-----|------|--------------------------------------------------------------|----|
| 2.  | Lang | iguage                                                       | 6  |
| 3.  | Chai | aracter Set                                                  | 7  |
| 4.  | Pare | ent Identifier                                               | 7  |
| 5.  | Hier | rarchy Level                                                 | 8  |
| 6.  | Hier | rarchy Level Name                                            | 8  |
| 7.  | Cont | ntact                                                        | 9  |
| 8.  | Date | e Stamp                                                      | 11 |
| 9.  | Met  | tadata Standard Name                                         | 11 |
| 10. | Μ    | Metadata Standard Version                                    | 11 |
| 11. | D    | Dataset URI                                                  | 12 |
| 12. | In   | nformasi Representasi Spasial (MD_SpatialRepresentation)     | 12 |
| 12  | 2.1  | New Vector Representation                                    | 12 |
| 12  | 2.2  | New Grid Representation                                      | 13 |
| 12  | 2.3  | New Georectified Representation                              | 13 |
| 1   | 2.4  | New Georeferenceable Representation                          | 14 |
| 12  | 2.5  | New Indirect Representation                                  | 14 |
| 13. | In   | nformasi Sistem Referensi (MD_ReferenceSystem)               | 15 |
| 14. | In   | nformasi Ekstensi Metadata (MD_MetadataExtensionInformation) | 15 |
| 15. | In   | nformasi Identifikasi (MD_Identification)                    | 15 |
| 1   | 5.1  | Citation                                                     | 15 |
| 1   | 5.2  | Abstract                                                     | 16 |
| 1!  | 5.3  | Puspose                                                      | 17 |
| 1!  | 5.4  | Credit                                                       | 17 |
| 1!  | 5.5  | Status                                                       | 18 |
| 1!  | 5.6  | Points of Contact                                            | 19 |
| 1!  | 5.7  | Informasi Pemeliharaan                                       | 21 |
|     | 15.7 | 7.1 Custom Frequency                                         | 22 |
|     | 15.7 | 7.2 Next Update                                              | 22 |
|     | 15.7 | 7.3 New Scope                                                | 23 |
|     | 15.7 | 7.4 New Scope Description                                    | 23 |

| 15.    | 7.5    | New Maintenance Contact               | .24  |
|--------|--------|---------------------------------------|------|
| 15.    | 7.6    | New Maintenance Note                  | .24  |
| 15.8   | Info   | rmasi Batasan                         | .25  |
| 15.9   | Spat   | ial Resolution                        | .25  |
| 15.10  | То     | opic Categories                       | . 26 |
| 16. lı | nform  | asi Konten (MD_ContentInformation)    | . 26 |
| 16.1   | Inclu  | ude with dataset                      | .27  |
| 16.2   | Alte   | rnate Title                           | .27  |
| 16.3   | Tam    | bahkan New Feature Type               | 28   |
| 17. lı | nform  | asi Distribusi (MD_Distribution)      | .29  |
| 17.1   | Dist   | ributor                               | . 29 |
| 17.2   | Dist   | ribution Format                       | .31  |
| 17.3   | Digit  | tal Transfer Options                  | 31   |
| 17.3   | 3.1    | Linkage                               | .32  |
| 17.3   | 3.2    | Protocol                              | . 33 |
| 17.3   | 3.3    | Profile                               | 34   |
| 17.3   | 3.4    | Name                                  | . 35 |
| 17.3   | 3.5    | Description                           | 36   |
| 17.3   | 3.6    | Function                              | .37  |
| 18. C  | Data Q | uality                                | .38  |
| 18.1   | Info   | rmasi Garis Silsilah (LI_Lineage)     | .38  |
| 18.3   | 1.1    | New Data Source                       | . 38 |
| 18.3   | 1.2    | New Process Step                      | . 39 |
| 18.2   | Scop   | be                                    | . 39 |
| 18.3   | Rep    | ort                                   | .40  |
| 18.3   | 3.1    | Completeness Commission               | . 40 |
| 18.3   | 3.2    | Completeness Omission                 | .41  |
| 18.3   | 3.3    | Conceptual Consistency                | 42   |
| 18.3   | 3.4    | Domain Consistency                    | .43  |
| 18.3   | 3.5    | Format Consistency                    | .44  |
| 18.3   | 3.6    | Topological Consistency               | . 45 |
| 18.3   | 3.7    | Absolute External Positional Accuracy | .46  |
| 18.3   | 3.8    | Gridded Data Positional Accuracy      | .47  |
| 18.3   | 3.9    | Relative Internal Positional Accuracy | .48  |
| 18.3   | 3.10   | Thematic Classification Correctness   | 49   |
| 18.3   | 3.11   | Non Qualitative Attribute Accuracy    | . 50 |
| 18.3   | 3.12   | Quantitative Attribute Accuracy       | 51   |

| 18.    | .3.13                     | Accuracy of a Time Measurement                       | 52 |  |  |  |  |
|--------|---------------------------|------------------------------------------------------|----|--|--|--|--|
| 18.    | .3.14                     | Temporal Consistency                                 | 53 |  |  |  |  |
| 18.    | 18.3.15 Temporal Validity |                                                      |    |  |  |  |  |
| 19. I  | Informasi                 | i Katalog Portrayal (MD_PortrayalCatalogueReference) | 55 |  |  |  |  |
| 19.1   | Alterna                   | ate Title                                            | 55 |  |  |  |  |
| 19.2   | Collect                   | ive Title                                            | 56 |  |  |  |  |
| 20. I  | Informasi                 | i Batasan (MD_Constraints)                           | 56 |  |  |  |  |
| 21. I  | Informasi                 | i Skema Aplikasi (MD_ApplicationSchemaInformation)   | 57 |  |  |  |  |
| 22. I  | Informasi                 | i Pemeliharaan Metadata                              | 57 |  |  |  |  |
| 22.1   | Update                    | e Frequency                                          | 57 |  |  |  |  |
| 22.2   | Custon                    | n Frequency                                          | 58 |  |  |  |  |
| 22.3   | Next U                    | pdate                                                | 58 |  |  |  |  |
| 22.4   | New So                    | cope                                                 | 59 |  |  |  |  |
| 22.5   | New So                    | cope Description                                     | 59 |  |  |  |  |
| 22.6   | New M                     | laintenance Contact                                  | 60 |  |  |  |  |
| 22.7   | New M                     | New Maintenance Note                                 |    |  |  |  |  |
| Inform | asi Meta                  | adata Layanan (Services Identification Information)  |    |  |  |  |  |

Export Metadata menjadi Format XML

## PERSIAPAN IMPLEMENTASI PEMBUATAN METADATA

#### 1. Buka perangkat lunak ArcCatalog

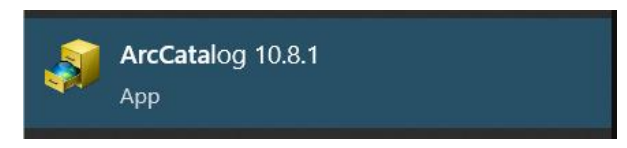

2. Berikut ini adalah tampilan ArcCatalog yang telah dibuka

| J ArcCatalog - Folder Connections                      |                               |                   | - | $\times$ |
|--------------------------------------------------------|-------------------------------|-------------------|---|----------|
| File Edit View Go Geoprocessing Customize Windows Help |                               |                   |   |          |
| 4 a = * * * # # # * • • • • • • • • • • • • •          | 804+10188                     |                   |   |          |
| Folder Connections                                     | ~                             |                   |   |          |
| IN DAMA                                                |                               |                   |   |          |
| Catalog Tese                                           | Contanto D D                  |                   |   | <br>     |
| Grant Folder Connections                               | Contored Preview Description  |                   |   |          |
| 📧 🚳 Toolboxes                                          | Name                          | lype              |   |          |
| 🗄 🗓 Database Servers                                   | B:\                           | Folder Connection |   |          |
| 🗄 🛱 Database Connections                               | C:\Users\PPIG-BIG\Desktop     | Folder Connection |   |          |
| I GIS Servers                                          | C:\Users\PPIG-BIG\Documents   | Folder Connection |   |          |
| My Hosted Services                                     | 🔁 D:\                         | Folder Connection |   |          |
| Ready-To-Use Services                                  | D:\Downloads                  | Folder Connection |   |          |
|                                                        | D:\User\Documents             | Folder Connection |   |          |
|                                                        | E F                           | Folder Connection |   |          |
|                                                        | 🚰 G:\                         | Folder Connection |   |          |
|                                                        | ≧ M:\                         | Folder Connection |   |          |
|                                                        | ≦ N:\                         | Folder Connection |   |          |
|                                                        | 2 R₂\                         | Folder Connection |   |          |
|                                                        | CU:\                          | Folder Connection |   |          |
|                                                        | 2 V:\                         | Folder Connection |   |          |
|                                                        | 2 X:\                         | Folder Connection |   |          |
|                                                        | C \\10.10.129.150\Admin_Data  | Folder Connection |   |          |
|                                                        | C110.10.129.150\Admin Data\09 | Folder Connection |   |          |
|                                                        | C1\\10.10.129.151\raster      | Folder Connection |   |          |
|                                                        | 21\\10.10.129.151\rbi         | Folder Connection |   |          |
|                                                        |                               |                   |   |          |
|                                                        |                               |                   |   |          |
|                                                        |                               |                   |   |          |
|                                                        |                               |                   |   |          |
|                                                        |                               |                   |   |          |
|                                                        |                               |                   |   |          |
|                                                        |                               |                   |   |          |
|                                                        |                               |                   |   |          |
|                                                        |                               |                   |   |          |
|                                                        |                               |                   |   |          |
| Folder Connections selected                            |                               |                   |   |          |

3. Selanjutnya klik menu 'Customize' lalu klik 'ArcCatalog Options'

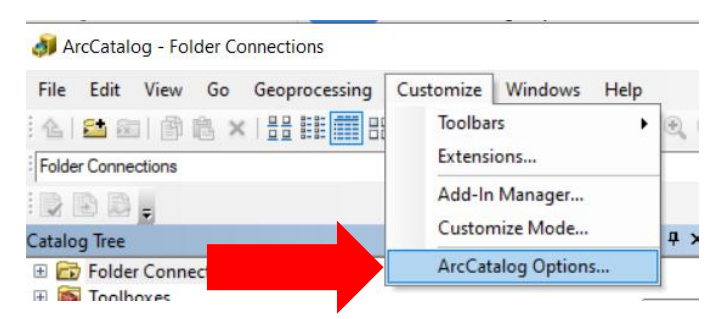

4. Selanjutnya akan muncul tampilan seperti di bawah ini

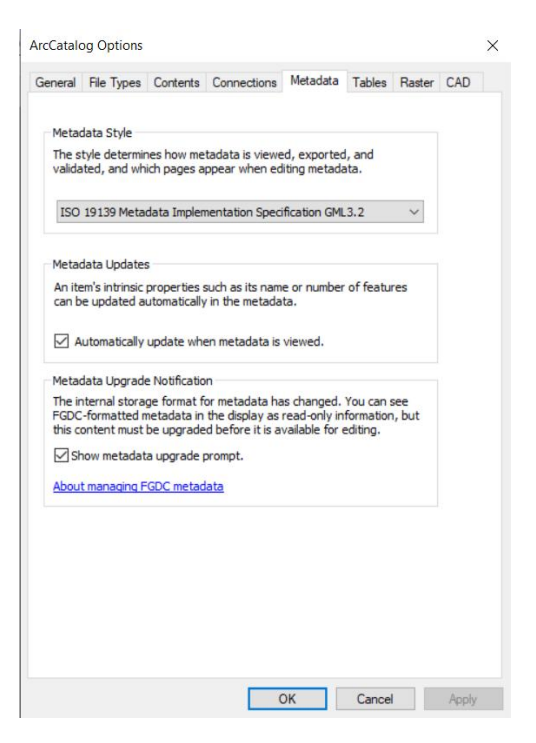

5. Pilih Tab 'Metadata, lalu pilih 'ISO 19139 Metadata Implementation Specification GML 3.2' lalu klik 'OK'

| Metadata Style         The style determines how metadata is viewed, exported, and validated, and which pages appear when editing metadata.         ISO 19139 Metadata Implementation Specification GML3.2         FGDC CSDGM Metadata         INSPIRE Metadata Directive         ISO 19139 Metadata Implementation Specification         ISO 19139 Metadata Implementation Specification         ISO 19139 Metadata Implementation Specification GML3.2         Item Description         North American Profile of ISO19115 2003         Image: Automatically update when metadata is viewed.         Metadata Upgrade Notification         The internal storage format for metadata has changed. You can see FGDC-formatted metadata in the display as read-only information, but this content must be upgraded before it is available for editing.         Show metadata upgrade prompt.         About managing FGDC metadata                                                         |   |
|----------------------------------------------------------------------------------------------------|---|
| The style determines how metadata is viewed, exported, and validated, and which pages appear when editing metadata.         ISO 19139 Metadata Implementation Specification GML3.2         FGDC CSDGM Metadata         INSPIRE Metadata Directive         ISO 19139 Metadata Implementation Specification         ISO 19139 Metadata Implementation Specification         ISO 19139 Metadata Implementation Specification         ISO 19139 Metadata Implementation Specification GML3.2         /Item Description         North American Profile of ISO 19115 2003         ✓         Automatically update when metadata is viewed.         Metadata Upgrade Notification         The internal storage format for metadata has changed. You can see         FGCC-formatted metadata in the display as read-only information, but         this content must be upgraded before it is available for editing.         ✓ Show metadata upgrade prompt.         About managing FGDC metadata |   |
| validated, and which pages appear when editing metadata.         ISO 19139 Metadata Implementation Specification GML3.2         FGDC CSDGM Metadata         INSPIRE Metadata Directive         ISO 19139 Metadata Implementation Specification         ISO 19139 Metadata Implementation Specification         ISO 19139 Metadata Implementation Specification GML3.2         Item Description         North American Profile of ISO19115 2003         ✓         Automatically update when metadata is viewed.         Metadata Upgrade Notification         The internal storage format for metadata has changed. You can see         FGDC-formatted metadata in the display as read-only information, but this content must be upgraded before it is available for editing.         Show metadata upgrade prompt.         About managing FGDC metadata                                                                                                    |   |
| ISO 19139 Metadata Implementation Specification GML3.2         FGDC CSDGM Metadata         INSPIRE Metadata Directive         ISO 19139 Metadata Implementation Specification         ISO 19139 Metadata Implementation Specification GML3.2         Item Description         North American Profile of ISO19115 2003         ✓         Automatically update when metadata is viewed.         Metadata Upgrade Notification         The internal storage format for metadata has changed. You can see FGDC-formatted metadata in the display as read-only information, but this content must be upgraded before it is available for editing.         Show metadata upgrade prompt.         About managing FGDC metadata                                                                                                    |   |
| ISO 19139 Metadata Implementation Specification GML3.2       ✓         FGDC CSDGM Metadata Implementation Specification       INSPIRE Metadata Implementation Specification         ISO 19139 Metadata Implementation Specification GML3.2       ✓         Item Description       (North American Profile of ISO19115 2003)         ✓       Automatically update when metadata is viewed.         Metadata Upgrade Notification       The internal storage format for metadata has changed. You can see FGDC-formatted metadata in the display as read-only information, but this content must be upgraded before it is available for editing.         ✓       Show metadata upgrade prompt.         About managing FGDC metadata                                                                                                    |   |
| INSPIRE Metadata Directive         ISO 19139 Metadata Implementation Specification         ISO 19139 Metadata Implementation Specification GML3.2         Item Description         North American Profile of ISO 19115 2003         Image: Automatically update when metadata is viewed.         Metadata Upgrade Notification         The internal storage format for metadata has changed. You can see         FGDC-formatted metadata in the display as read-only information, but this content must be upgraded before it is available for editing.         Show metadata upgrade prompt.         About managing FGDC metadata                                                                                                    |   |
| ISO 19139 Metadata Implementation Specification         ISO 19139 Metadata Implementation Specification GML3.2         Item Description         (North American Profile of ISO19115 2003         ✓         Automatically update when metadata is viewed.         Metadata Upgrade Notification         The internal storage format for metadata has changed. You can see         FGDC-formatted metadata in the display as read-only information, but         this content must be upgrade before it is available for editing.         Show metadata upgrade prompt.         About managing FGDC metadata                                                                                                    | 4 |
| <ul> <li>Item Description</li> <li>North American Profile of ISO 19115 2003</li> <li>         Automatically update when metadata is viewed.     </li> <li>Metadata Upgrade Notification         The internal storage format for metadata has changed. You can see FGDC-formatted metadata in the display as read-only information, but this content must be upgraded before it is available for editing.     </li> <li>         Show metadata upgrade prompt.     </li> <li>         About managing FGDC metadata     </li> </ul>                                                                                                    | 2 |
| Automatically update when metadata is viewed. Metadata Upgrade Notification The internal storage format for metadata has changed. You can see FGDC-formatted metadata in the display as read-only information, but this content must be upgraded before it is available for editing. Show metadata upgrade prompt. About managing FGDC metadata                                                                                                    | 2 |
| <ul> <li>Automatically update when metadata is viewed.</li> <li>Metadata Upgrade Notification</li> <li>The internal storage format for metadata has changed. You can see FGDC-formatted metadata in the display as read-only information, but this content must be upgraded before it is available for editing.</li> <li>Show metadata upgrade prompt.</li> <li><u>About managing FGDC metadata</u></li> </ul>                                                                                                    |   |
| Metadata Upgrade Notification<br>The internal storage format for metadata has changed. You can see<br>FGDC-formatted metadata in the display as read-only information, but<br>this content must be upgraded before it is available for editing.<br>Show metadata upgrade prompt.<br><u>About managing FGDC metadata</u>                                                                                                    |   |
| Metadata Upgrade Notification<br>The internal storage format for metadata has changed. You can see<br>FGDC-formatted metadata in the display as read-only information, but<br>this content must be upgraded before it is available for editing.<br>Show metadata upgrade prompt.<br><u>About managing FGDC metadata</u>                                                                                                    |   |
| The internal storage format for metadata has changed. You can see FGDC-formatted metadata in the display as read-only information, but this content must be upgraded before it is available for editing.                                                                                                    |   |
| this content must be upgraded before it is available for editing.<br>☑ Show metadata upgrade prompt.<br><u>About managing FGDC metadata</u>                                                                                                    |   |
| Show metadata upgrade prompt.                                                                                                    |   |
| About managing FGDC metadata                                                                                                    |   |
|                                                                                                    |   |
|                                                                                                    |   |
|                                                                                                    |   |
|                                                                                                    |   |
|                                                                                                    |   |
|                                                                                                    |   |
|                                                                                                    |   |
| 3                                                                                                    |   |
|                                                                                                    |   |
|                                                                                                    |   |

6. Persiapan Selesai

## PETUNJUK IMPLEMENTASI PEMBUATAN METADATA

## 1. Metadata Identifier

Klik 'Details' pada menu Metadata seperti pada gambar dibawah ini, lalu klik pada 'File Identifier'. Tulislah nama file yang akan dibuat, sebagai contoh "RBI150000BOGOR".

| verview           | language is requ   | ired            |        |
|-------------------|--------------------|-----------------|--------|
| Item Description  | i metadata datesta | Imp is required |        |
| Topics & Keywords |                    |                 |        |
| Citation          | Metadata D         | etails          |        |
| Citation Contacts | File Identifier    | RBI150000BOGOR  | Create |
| Contacts Manager  | Parent Identifier  |                 |        |
| Locales           | Dataset URI        |                 |        |
| etadata           | Date Stamp         | 15              |        |
| Details           | Language           | Empty           | v      |
| Contacts          | Character Set      | utf8            | ¥      |
| Maintenance       |                    | 400             |        |
| Constraints       | Hierarchy Level    | Dataset v       | • +    |
| esource           | 🕂 New Hierarch     | ny Level Name   |        |
| Details           |                    |                 |        |

### 2. Language

Klik 'Details' pada menu Metadata, lalu isi pada 'Language' untuk mengisi Bahasa sesuai dengan yang diperlukan.

| Save 🗙 Exit                      |                             |                                                            |        |
|----------------------------------|-----------------------------|------------------------------------------------------------|--------|
| Overview                         | I language is requ          | ired                                                       |        |
| Item Description                 |                             |                                                            |        |
| 🙀 Topics & Keywords              | Metadata D                  | etails                                                     |        |
| Citation                         |                             |                                                            |        |
| Citation Contacts                | File Identifier             |                                                            | Create |
| Contacts Manager                 | Parent Identifier           |                                                            |        |
| Docales                          | Data Stamp                  | 2021-06-10                                                 | ×      |
| Vietadata                        | Date Stamp                  | 2021/00/10 [3                                              | °      |
| 🙀 Details                        | Language                    | Empty                                                      | v      |
| Contacts                         | Character Set               | Interlingue; Occidental                                    | ~      |
| Maintenance                      |                             | Interlingua (International Auxiliary Language Association) |        |
| Constraints                      | Hierarchy Level             | Indic languages                                            |        |
| Resource                         | 🕂 New Hierard               | Indo-European languages                                    |        |
| Details                          |                             | Ingush<br>Inupiag                                          |        |
| X Extents                        |                             | Iranian languages                                          |        |
| Points of Contact                |                             | Iroquoian languages<br>Italian                             |        |
| < >                              |                             | Javanese                                                   |        |
| The primary language of informat | tion provided in the metada | Japanese                                                   | ~ I 6  |

## 3. Character Set

Klik 'Details' pada menu Metadata, lalu isi pada 'Character Set' untuk memberikan informasi jenis karakter yang ada di metadata sebagai contoh "utf8".

| contents preview Description                             |                          |                        |        |
|----------------------------------------------------------|--------------------------|------------------------|--------|
| 🔚 Save 🗙 Exit                                            |                          |                        |        |
| Overview                                                 | language is requ         | red                    |        |
| 🙀 Item Description                                       |                          |                        |        |
| 🙀 Topics & Keywords                                      | Metadata D               | etails                 |        |
| Citation                                                 |                          |                        |        |
| Citation Contacts                                        | File Identifier          |                        | Create |
| Contacts Manager                                         | Parent Identifier        |                        |        |
| Locales                                                  | Dataset URI              | 2021 00 10             |        |
| Metadata                                                 | Date Stamp               | 2021-00-10 15          | ×      |
| Details                                                  | Language                 | Empty                  | *      |
| Contacts                                                 | Character Set            | Empty                  | v      |
| Maintenance                                              |                          | Empty                  |        |
| Constraints                                              | Hierarchy Level          | ucs2<br>ucs4           |        |
| Resource                                                 | 🕂 New Hierarch           | utf7                   |        |
| Details                                                  |                          | utf16                  |        |
| Extents                                                  |                          | 8859part1<br>8859part2 |        |
| Points of Contact                                        |                          | 8859part3              |        |
|                                                          | · ·                      | 8859part4              |        |
| The character encoding used for :                        | the metadata ArcGIS meta | 8859part6              |        |
| The character encoding used for the metadata. Arcors met |                          | 8859part7              |        |
|                                                          |                          | 00500                  | ~      |

### 4. Parent Identifier

Klik 'Details' pada menu Metadata, lalu isi pada 'Parent Identifier', sebagai contoh "RBI15000INDONESIA". Parent identifier berfungsi sebagai informasi identifier metadata yang dijadikan metadata induk.

| 🔚 Save 🗙 Exit       |                   |                   |        |
|---------------------|-------------------|-------------------|--------|
| Overview            | Ianguage is requi | red               |        |
| 🙀 Item Description  | metadata datesta  | imp is required   |        |
| 🙀 Topics & Keywords |                   | 5 W               |        |
| Citation            | Metadata D        | etails            |        |
| Citation Contacts   | File Identifier   | RBI150000BOGOR    | Create |
| Contacts Manager    | Parent Identifier | RBI15000INDONESIA |        |
| 🔮 Locales           | Dataset URI       |                   |        |
| Metadata            | Date Stamp        | 15                |        |
| 🖌 Details           | Language          | Fmpty             | ~      |
| Contacts            | Character Set     | u#8               | v      |
| Maintenance         |                   | 000               |        |
| Constraints         | Hierarchy Level   | Dataset           | × +    |
| Resource            | 🕂 New Hierarch    | y Level Name      |        |
| Details 🗸           |                   |                   |        |
| 3                   |                   |                   |        |

## 5. Hierarchy Level

Klik 'Details' pada menu Metadata, lalu isi pada 'Hierarchy Level' unutuk mengisi level hirarki metadata.

| 🔚 Save 🗙 Exit                                                                                                    |                                                    |                        |                  |  |
|----------------------------------------------------------------------------------------------------|----------------------------------------------------|------------------------|------------------|--|
| Overview                                                                                                    | I language is requi                                | ed                     |                  |  |
| 🙀 Item Description                                                                                                    |                                                    | _                      |                  |  |
| 🙀 Topics & Keywords                                                                                                    | Metadata D                                         | etails                 |                  |  |
| Citation                                                                                                    |                                                    |                        |                  |  |
| Citation Contacts                                                                                                    | File Identifier                                    |                        | Create           |  |
| Contacts Manager                                                                                                    | Parent Identifier                                  |                        |                  |  |
|                                                                                                    | Dataset URI                                        | Dataset URI            |                  |  |
| Locales                                                                                                    | Date Stamp 2021-06-10 15                           |                        |                  |  |
| etadata                                                                                                    |                                                    |                        |                  |  |
| Details                                                                                                    | Language                                           | Empty                  | v                |  |
| Contacts                                                                                                    | Character Set                                      | Empty                  | •                |  |
| Maintenance                                                                                                    |                                                    |                        |                  |  |
|                                                                                                    | Hierarchy Level                                    | Dataset                | <u>~</u> × +     |  |
| ounsulainta                                                                                                    | New Hierarchy     Empty     Attribute     Archivet |                        | <u>^</u>         |  |
| esource                                                                                                    |                                                    |                        |                  |  |
| Details                                                                                                    |                                                    | Collection Hardware    |                  |  |
| Extente                                                                                                    |                                                    | Collection Session     |                  |  |
| Externo                                                                                                    |                                                    | Dataset                |                  |  |
| Points of Contact                                                                                                    | 5                                                  | Series                 |                  |  |
| >                                                                                                    |                                                    | Non-geographic Dataset |                  |  |
| 2                                                                                                    | ha analadata analisa Para                          | Dimension Group        |                  |  |
| the hierarchical scope to which the metadata applies. For exa<br>the resource's hierarchy level is a level other than "dataset". |                                                    |                        | radion is requir |  |

## 6. Hierarchy Level Name

Klik Pada New Hierarchy Level Name seperti di bawah ini

| language is requi                                   | r <u>ed</u><br>mp is required |
|-----------------------------------------------------|-------------------------------|
| Metadata D                                          | etails                        |
| File Identifier<br>Parent Identifier<br>Dataset URI |                               |
| Date Stamp                                          | 15                            |
| Language                                            | Empty                         |
| Character Set                                       | utf8                          |
| Hierarchy Level                                     | Dataset                       |
| 🕂 New Hierarch                                      | y Level Name                  |

Lalu isi pada kolom isian Hierarchy Level Name dengan nama hirariyang digunakan sesuai dengan level atau tingkatannya, contoh : jika hierarchy level (bab 5) merupakan dataset, maka isi dengan nama datasetnya, jika level yang digunakan feature maka isi dengan nama unsur geospasial yang digunakan

| letadata D        | etails  |  |  |   |
|-------------------|---------|--|--|---|
| File Identifier   |         |  |  |   |
|                   |         |  |  |   |
| Parent Identifier |         |  |  |   |
|                   |         |  |  |   |
| Dataset URI       |         |  |  |   |
| Date Stamp        | 15      |  |  |   |
|                   |         |  |  |   |
| Language          | Empty   |  |  |   |
| Character Set     | utf8    |  |  |   |
|                   |         |  |  |   |
|                   |         |  |  |   |
| Hierarchy Level   | Dataset |  |  |   |
| 5.                |         |  |  | 1 |
| Hierarchy Level I | Name    |  |  |   |
|                   | 111     |  |  |   |
|                   |         |  |  | • |
|                   |         |  |  |   |
|                   |         |  |  |   |

### 7. Contact

Pada bagian ini, kontak yang diisi terdiri dari 2 pihak antara lain produsen data yang memproduksinya dan walidata dari instansi atau pemerintah daerah. Pada tingkat pemerintahan daerah, walidata adalah Diskominfo.

| Overview            | ^ | at least one metadata contact is required |
|---------------------|---|-------------------------------------------|
| Rem Description     |   |                                           |
| 🙀 Topics & Keywords |   | Metadata Contacts                         |
| Citation            |   |                                           |
| Citation Contacts   |   | Load a contact:                           |
| Contacts Manager    |   | New Contact                               |
| Locales             |   |                                           |
| Metadata            |   |                                           |
| 🙀 Details           |   |                                           |
| Contacts            |   |                                           |
| Maintenance         |   |                                           |
| Constraints         |   |                                           |
| Resource            |   |                                           |

klik 🕈 New contact untuk menambahkan kontak baru (jumlah kontak bisa lebih dari 1).

| Metada    | ata Conta        | acts                                                                  |
|-----------|------------------|-----------------------------------------------------------------------|
| Con       | tact: (Unknov    | wn)                                                                   |
| 1         | Name             |                                                                       |
| (         | Organization     |                                                                       |
| F         | Position         |                                                                       |
| F         | Role             | Publisher                                                             |
| + 1       | New Contact Info | or Empty<br>Resource Provider<br>Custodian                            |
| Load a co | ntact:           | User<br>Distributor                                                   |
| 🕂 New Co  | ontact           | Driginator<br>Point of Contact<br>Principal Investigator<br>Processor |
|           |                  | Publisher<br>Author                                                   |

lalu isilah nama, organisasi, dan posisi pada kolom Name, Organization, dan Position. Kemudian pilih Role. Untuk walidata dipilih "Custodian", untuk produsen data dipilih "Originator".

| Email          |       | × |   |
|----------------|-------|---|---|
| New Online Res | urce  |   |   |
| Address Type   | Empty |   |   |
| Address        |       | × |   |
| City           |       |   |   |
| State          |       |   | - |
| Postal Code    |       |   |   |
| Country        | Empty |   |   |
| Phone          |       | × |   |
| Env            |       | × |   |

Pada jendela Contact klik + New Contact Information lalu isilah alamat email user pada kolom Email dan nomor telepon dan lain lain pada pada kolom-kolom yang ada.

## 8. Date Stamp

Klik 'Details' pada menu Metadata, lalu isi pada 'Date Stamp' untuk mengisi tanggal/waktu untuk sebuah versi data dan metadata dibuat.

| Save X Exit         |                                                     |       |
|---------------------|-----------------------------------------------------|-------|
| Overview            | language is required                                |       |
| kern Description    |                                                     |       |
| 🍹 Topics & Keywords | Metadata Details                                    |       |
| Citation            |                                                     |       |
| Citation Contacts   | File Identifier                                     | Creat |
| Contacts Manager    | Parent Identifier                                   |       |
| Locales             | Data Starsa 2021-06-10                              |       |
| letadata            | Date Stamp 2021-00-10 15                            |       |
| Details             | Language Su Mo Tu We Th Fr Sa                       | v     |
| Contacts            | Character Set 30 31 1 2 3 4 5                       | v     |
| Maintenance         | 13 14 15 16 17 18 19                                |       |
| Constraints         | Hierarchy Level 27 28 29 30 1 2 3<br>4 5 6 7 8 9 10 | × *   |
| lesource            | + New Hierarchy                                     |       |
| Details             |                                                     |       |
| Extents             |                                                     |       |
| Points of Contact   |                                                     |       |
|                     |                                                     |       |

## 9. Metadata Standard Name

Pada bagian Metadata Standard Name, aplikasi arccatalog tidak mengakomodir pengeditan sehingga arcatalog akan secara otomatis men-generate informasi nama dari standar metadata yang digunakan pada arccatalog. Pengeditan secara manual dapat dilakukan dengan membuka file akhir metadata (XML) menggunakan notepad.

## 10. Metadata Standard Version

Pada bagian Metadata Standard version, aplikasi arccatalog tidak mengakomodir pengeditan sehingga arcatalog akan secara otomatis men-generate informasi versi dari standar metadata yang digunakan pada arccatalog. Pengeditan secara manual dapat dilakukan dengan membuka file akhir metadata (XML) menggunakan notepad

## 11. Dataset URI

| Save 🗙 Exit       |                     |                                              |        |
|-------------------|---------------------|----------------------------------------------|--------|
| verview           | Ianguage is require | ed                                           |        |
| ltem Description  |                     |                                              |        |
| Topics & Keywords | Metadata De         | etails                                       |        |
| Citation          |                     |                                              |        |
| Citation Contacts | File Identifier     |                                              | Create |
| Contacts Manager  | Parent Identifier   |                                              |        |
| Locales           | Date Stamp          | 2021-06-10 15                                | ×      |
| letadata          |                     | ✓ June 2021 ▶                                | **     |
| Details           | Language [          | Su Mo Tu We Th Fr Sa                         | *      |
| Contacts          | Character Set       | 30 31 1 2 3 4 5<br>6 7 8 9 0 11 12           | Ŷ      |
| Maintenance       |                     | 13 14 15 16 17 18 19<br>20 21 22 23 24 25 26 |        |
| Constraints       | Hierarchy Level     | 27 28 29 30 1 2 3<br>4 5 6 7 8 9 10          | · × +  |
| esource           | New Hierarchy       |                                              |        |
| 🛓 Details         |                     |                                              |        |
| Extents           |                     |                                              |        |
| Points of Contact |                     |                                              |        |
|                   | ~                   |                                              |        |

Dataset URI diisi dengan link terkait datanya, link yang dicantumkan merupaka link services lengkap terhadap datanya. Link service didapatkan setelah walidata mempublikasikan data dari produsen.

# 12. Informasi Representasi Spasial (MD\_SpatialRepresentation)

#### 12.1 New Vector Representation

Klik 'Spatial Data Representation'pada menu Resource, jika jenis data merupakan data vector maka kemudian pilih 🕈 New Vector Representation. Pilihlah Topology Level yang diinginkan. Isilah jumlah geometri dan pilih tipe geometrinya.

| Save X Exit                      |                                                                                                    |                                                                                                    |                                                                      |       |
|----------------------------------|----------------------------------------------------------------------------------------------------|----------------------------------------------------------------------------------------------------|----------------------------------------------------------------------|-------|
| Contacts Maintenance Constraints | Spatial Representation Inform                                                                                                    | ation                                                                                                    |                                                                      | ×     |
|                                  | New Grid Spatial Representation     New Georectified Representation     New Georeferenceable Representation     New Vector Representation     New Indirect Representation     Topolog     Geometry | Geometry Only<br>Empty<br>Geometry Only<br>Differed Graph<br>Full Planar Graph<br>Full Surface Graph<br>Full Surface Graph<br>Jo Topology<br>Abstract<br>y Level Geometry Only<br>fic Objects 3000 | oint<br>mety<br>omplex<br>omposite<br>urve<br>oint<br>olid<br>urface | - × + |

#### 12.2 New Grid Representation

Klik 'Spatial Data Representation'pada menu Resource. Jika data berupa Grid, maka tambahkan 🕈 New Grid Representation. Lalu masukkan Number of Dimensions nya.

| Save X Exit                                                                     |                                                                                                    |   |
|---------------------------------------------------------------------------------|----------------------------------------------------------------------------------------------------|---|
| Maintenance<br>Constraints<br>Resource                                          | axis dimension is required<br>dimension size is required<br>cell geometry code is required<br>number of dimensions is required |   |
| Details                                                                         | Spatial Representation Information                                                                                             |   |
| Points of Contact                                                               | Grid Spatial Representation                                                                                                    | × |
| Maintenance                                                                     | Number of Dimensions                                                                                                    |   |
| Constraints                                                                     | Dimension                                                                                                    | × |
| Spatial Reference       Spatial Data Representation       Content       Quality | New Dimension Cell Geometry Empty Transformation Parameter Availability                                                        | v |
| Lineage                                                                         | + New Grid Spatial Representation                                                                                              |   |
| Fields                                                                          | New Georectified Representation                                                                                                |   |
| References                                                                      | + New Georeferenceable Representation                                                                                          |   |
| Geoprocessing History                                                           |                                                                                                    |   |

#### 12.3 New Georectified Representation

Klik 'Spatial Data Representation pada menu Resource. Jika data berupa Georectified, maka tambahkan + New Georectified Representation. Lalu masukkan Number of Dimensions nya.

| Save 🗙 Exit                 |                                                                                                    |   |
|-----------------------------|----------------------------------------------------------------------------------------------------|---|
| Maintenance                 | axis dimension is required<br>dimension size is required<br>pixel orientation code is required<br>cell acometry code is required<br>number of dimensions is required |   |
| Extents                     | Georectified Representation                                                                                                    | × |
| Points of Contact           | Number of Dimensions                                                                                                    |   |
| Maintenance                 | Dimension                                                                                                    | × |
| Constraints                 | 🕂 New Dimension                                                                                                    |   |
| Spatial Reference           | Cell Geometry Empty                                                                                                    | v |
| Spatial Data Representation | Transformation Parameter Availability                                                                                                    |   |
| Quality                     | Check Point Availability                                                                                                    |   |
| Lineage                     | Check Point Description                                                                                                    |   |
| Distribution                | + New Corner Point                                                                                                    |   |
| Fields                      | Center Point                                                                                                    |   |
| References                  | Point In Pixel Empty                                                                                                    | v |
| Geoprocessing History       | Transformation Dimension Description                                                                                                    |   |

#### 12.4 New Georeferenceable Representation

Klik 'Spatial Data Representation pada menu Resource. Jika data berupa Georeferenceable, maka tambahkan + New Georeferenceable Representation. Lalu masukkan Number of Dimensions dan Georeferenced Parameters nya.

| Save 🗙 Exit                 |                                                                                                    |   |
|-----------------------------|----------------------------------------------------------------------------------------------------|---|
| Maintenance                 | axis dimension is required<br>dimension size is required<br>cell acometry code is required<br>georeferenced parameters are required<br>number of dimensions is required |   |
| Extents                     | Georeferenceable Representation                                                                                                    | × |
| Points of Contact           | Number of Dimensions                                                                                                    |   |
| Maintenance                 | Dimension                                                                                                    | × |
| Constraints                 | New Dimension                                                                                                    |   |
| Spatial Reference           | Cell Geometry Empty                                                                                                    | v |
| Spatial Data Representation | Transformation Parameter Availability                                                                                                    |   |
| Content<br>Quality          |                                                                                                    |   |
| Distribution                | Orientation Parameter Description                                                                                                    |   |
| Fields                      | Leverenceur alameters                                                                                                    |   |
| References                  |                                                                                                    |   |
| Geoprocessing History       |                                                                                                    |   |

#### 12.5 New Indirect Representation

Klik 'Spatial Data Representation pada menu Resource. Jika data berupa Indirect, maka tambahkan 🖶 New Indirect Representation.

| Save 🗙 Exit           |                                     |   |
|-----------------------|-------------------------------------|---|
| Maintenance           | Spatial Representation Information  |   |
| Resource              | Indirect Spatial Representation     | * |
| Extents               |                                     |   |
| Points of Contact     |                                     |   |
| Constraints           | New Grid Spatial Representation     |   |
| Spatial Reference     | + New Georectified Representation   |   |
| Content               | New Georeferenceable Representation |   |
| Quality               | New Vector Representation           |   |
| Lineage               | New Indirect Representation         |   |
| ] Distribution        |                                     |   |
| References            |                                     |   |
| Geoprocessing History |                                     |   |

## 13. Informasi Sistem Referensi (MD\_ReferenceSystem)

Klik 'Spatial Reference' pada menu Resource, kemudian klik **\*** New Reference System dan isi pada 'Code' dengan kode sistem referensi (Contoh 4326 untuk WGS 84). Untuk code space diisi dengan 'EPSG' dan untuk version diisi dengan system referensi

| 🔚 Save 🗙 Exit               |                        |   |   |
|-----------------------------|------------------------|---|---|
| Contacts                    | Reference Systems      |   |   |
| Constraints                 | (♥) Reference System   |   | × |
| Resource                    |                        |   |   |
| 🙀 Details                   | + New Reference System |   |   |
| Extents                     |                        |   | _ |
| Points of Contact           |                        |   |   |
| Maintenance                 | Reference System       | × |   |
| Constraints                 | Code EPSG 4326         |   |   |
| Spatial Reference           | Code Space             |   |   |
| Spatial Data Representation | Version                |   |   |
| Content E                   | New Authority Citation |   |   |
| 🙀 Quality                   |                        |   |   |
| Lineage                     |                        |   |   |
| Bistribution                |                        |   |   |
| Fields                      |                        |   |   |
| References                  |                        |   |   |
| Geoprocessing History       |                        |   |   |

## 14. Informasi Ekstensi Metadata (MD MetadataExtensionInformation)

Ekstensi metadata digunakan saat pengguna membutuhkan elemen informasi tambahan dalam metada, jika elemen metadata eksisting tidak dapat mengakomordir kebutuhan pengguna. Penambahan informasi ekstensi tidak tersedia dalam metadata editor Arc Catalog, pengguna dipersilahkan menggunakan perangkat lain.

### 15. Informasi Identifikasi (MD\_Identification)

#### 15.1 Citation

Klik 'Item Description' pada menu Overview, lalu pada bagian 'Title' di isi dengan judul peta yang akan dibuat, seperti "Peta RBI Bogor 1:50000" dan isi juga pada bagian 'Tags'. Citation berfungsi salah satunya sebagai informasi untuk mengidentifikasi data dan informasi geospasial yang sedang diterangkan dalam metadata.

| Save X Exit         |                                 |                     |   |
|---------------------|---------------------------------|---------------------|---|
| Overview            | abstract is required            |                     |   |
| ktem Description    |                                 |                     |   |
| 🙀 Topics & Keywords | Item Description                |                     |   |
| Citation            | Title Peta RBI Bogor 1:50000    |                     |   |
| Citation Contacts   |                                 |                     |   |
| Contacts Manager    |                                 |                     |   |
| Locales             |                                 |                     |   |
| Metadata            | Thumbnail                       |                     |   |
| 🙀 Details           |                                 | 22 m - 18           |   |
| Contacts            |                                 |                     |   |
| Maintenance         |                                 | 🔀 Delete 🛛 🚰 Update |   |
| Constraints         | Tags                            |                     |   |
| Resource            | Peta Rupa Bumi Kota Bogor Skala | 3 1:50000 N         | ~ |
| Details             |                                 | 45                  |   |

#### 15.2 Abstract

| Overview                    | title is required                 |
|-----------------------------|-----------------------------------|
| 🙀 Item Description          | abstract is required              |
| 🙀 Topics & Keywords         | Title                             |
| Citation                    |                                   |
| Citation Contacts           |                                   |
| Contacts Manager            |                                   |
| Docales                     | Thumbnail                         |
| Metadata                    |                                   |
| 🙀 Details                   |                                   |
| Contacts                    | 🗙 Delete 🛛 💾 Update               |
| Maintenance                 | Tags                              |
| Constraints                 |                                   |
| Resource                    |                                   |
| 🙀 Details                   |                                   |
| Extents                     | Summary (Purpose)                 |
| Points of Contact           |                                   |
| Maintenance                 |                                   |
| Constraints                 |                                   |
| Spatial Reference           | Description (Abstract)            |
| Spatial Data Representation | B / U A' A' E E / F = = = @ @ % @ |
| Content                     |                                   |
| Duality                     |                                   |
| Dineage                     |                                   |

Pada bagian Item Description seperti gambar diatas. Pada description (abstract) ini diisi dengan ringkasan narasi singkat mengenai isi dari datanya.

#### 15.3 Puspose

| Overview                                                                                                    | title is required               |
|----------------------------------------------------------------------------------------------------|---------------------------------|
| 🙀 Item Description                                                                                              | abstract is required            |
| 🙀 Topics & Keywords                                                                                             | Title                           |
| Citation                                                                                                    |                                 |
| Citation Contacts                                                                                               |                                 |
| Contacts Manager                                                                                                |                                 |
| Docales                                                                                                    | Thumbnail                       |
| Metadata                                                                                                    |                                 |
| 🙀 Details                                                                                                    |                                 |
| Contacts                                                                                                    | 🗙 Delete 🛛 📇 Update             |
| Maintenance                                                                                                    | Tags                            |
| Constraints                                                                                                    |                                 |
| Resource                                                                                                    |                                 |
| 🙀 Details                                                                                                    |                                 |
| Extents                                                                                                    | Summary (Purpose)               |
| Points of Contact                                                                                               |                                 |
| Maintenance                                                                                                    |                                 |
| Constraints                                                                                                    |                                 |
| Spatial Reference                                                                                               | Description (Abstract)          |
| Spatial Data Representation                                                                                     | B / U A* A' ∺ ⊨ ∮ ≕ ≕ ≡ ∈ ∈ ∞ ∞ |
| Content                                                                                                    |                                 |
| Quality                                                                                                    |                                 |
| Dineage                                                                                                    |                                 |
| Concerning and the second second second second second second second second second second second second second s |                                 |

Pada bagian Item Description seperti gambar diatas. Pada Summary (purpose) ini diisi dengan ringkasan mengenai tujuan dari pembuatan datanya.

#### 15.4 Credit

| Overview                    | I title is required               |                   |
|-----------------------------|-----------------------------------|-------------------|
| X Item Description          | abstract is required              |                   |
| 🙀 Topics & Keywords         |                                   | X Delete 😁 Update |
| Citation                    | Tags                              |                   |
| Citation Contacts           |                                   |                   |
| Contacts Manager            |                                   |                   |
| Docales                     |                                   |                   |
| Metadata                    | Summary (Purpose)                 |                   |
| 🙀 Details                   |                                   |                   |
| Contacts                    |                                   |                   |
| Maintenance                 |                                   |                   |
| Constraints                 | Description (Abstract)            |                   |
| Resource                    | B / U A* A* 🗄 🗄 🖉 🖛 🕾 🖷 🗮 🚾 🗺 🕫 🗠 |                   |
| Details                     |                                   |                   |
| Extents                     |                                   |                   |
| Points of Contact           |                                   |                   |
| Maintenance                 | Credite                           |                   |
| Constraints                 |                                   |                   |
| Spatial Reference           |                                   |                   |
| Spatial Data Representation |                                   |                   |
| Content                     |                                   |                   |

Pada bagian Item Description seperti gambar diatas, Credit diisi dengan menyebutkan pihak(dalam hal ini Instansi Pusat, dan untuk Pemerintah daerah maka OPD) yang telah memproduksi datanya. Contoh: Badan Informasi Geospasial, Kementerian Perindustrian, Dinas Pariwisata

#### 15.5 Status

Pada bagian ini, "Status" diisi dengan memilih pilihan pada bagian drop down. Dipilih sesuai dengan kondisi status pada datanya

Klik Details pada menu resource, lalu klik New Status dan pilih sesuai dengan kondisi status data.

| Sverview            | I language | is required             |     |     |
|---------------------|------------|-------------------------|-----|-----|
| kitem Description   |            |                         |     |     |
| 🉀 Topics & Keywords | Resour     | ce Details              |     |     |
| Citation            |            |                         |     |     |
| Citation Contacts   | Status     | Empty                   | × 3 | s - |
| Contacts Manager    |            | Empty Completed         |     |     |
| 🔰 Locales           | + New      | Historical Archive      |     |     |
| Netadata            | Language   | On Going                | ,   | κ.  |
| 👷 Details           | Langu      | Planned Required        |     |     |
| Contacts            | Character  | Under Development       |     | ĸ , |
| Maintenance         |            |                         |     |     |
| Constraints         | Spatial Re | presentation Type Empty | v 👂 | ۰ ۸ |
| Resource            | Scale Res  | olution                 |     | × • |
| 🗙 Details           | Distance F | Resolution Empty *      | >   | \$  |
| 🗙 Extents           | 🔶 New E    | Browse Graphic          |     |     |
| Points of Contact   |            |                         |     |     |
| Maintenance         | Processing | g environment           |     |     |
| B o I · · I         |            |                         |     |     |

#### 15.6 Points of Contact

Pada bagian ini, diisi dengan kontak yang berhubungan dengan datanya. Perbedaan antara kontak pada bab 7 bab,15dan bab 22 adalah sebagai berikut:

- Kontak pada bab 7 adalah pihak-pihak yang bertanggung jawab secara keseluruhan pada metadata
- Kontak pada bab 15 adalah pihak-pihak yang bertanggung jawab secara keseluruhan pada data
- Kontak pada bab 22 adalah pihak-pihak yang bertanggung jawab secara spesifik yang konteksnya pada pemeliharaan metadata.

Dalam hal ini pihak pihak yang bertanggung jawab terhadap data dan metadata (mencakupi bab 17, bab 15, bab 22) adalah produsen data dan walidata pada instansi atau pemerintah daerah. Pada tingkat pemerintahan daerah, walidata adalah Diskominfo.

| Save 🗙 Exit               |                                             |                                                |    |
|---------------------------|---------------------------------------------|------------------------------------------------|----|
| Topics & Keywords         | name, organization or p<br>role is required | osition is required for the responsible party. |    |
| Citation Contacts         | Contacts                                    |                                                |    |
| Locales                   | Contact: (Unknow                            | vn)                                            | ×  |
| Metadata                  | Name                                        |                                                |    |
| 🙀 Details                 | Organization                                |                                                |    |
| Contacts                  | Position                                    |                                                |    |
| Maintenance               | Role                                        | Empty                                          | ~  |
| Constraints               | + New Contact Inf                           | formation                                      |    |
| Resource                  |                                             |                                                |    |
| 🙀 Details                 | Load a contact:                             | ~ + Lo                                         | ad |
| Extents                   |                                             |                                                |    |
| Points of Contact         | Thew Contact                                |                                                |    |
| Maintenance               |                                             |                                                |    |
| Constraints               |                                             |                                                |    |
| Spatial Reference         |                                             |                                                |    |
| 📝 Spatial Data Representa |                                             |                                                |    |
| Content 🗸                 |                                             |                                                |    |
| < >                       |                                             |                                                |    |

Klik Pada Points of Contact, kemudian klik 
New contact untuk menambahkan kontak baru (jumlah kontak bisa lebih dari 1) hingga tampilan seperti diatas

|           | ontact: (Unkno | own)                                                    |   |
|-----------|----------------|---------------------------------------------------------|---|
|           | Name           |                                                         |   |
|           | Organization   |                                                         |   |
|           | Position       |                                                         |   |
|           | Role           | Publisher                                               | 6 |
|           | Now Contact Ir | Empty                                                   |   |
|           |                | Resource Provider                                       |   |
|           |                | Custodian                                               |   |
| Load a    | contact:       | User<br>Distributor                                     |   |
| 1 2016-20 |                | Originator                                              |   |
| New       | Contact        | Point of Contact<br>Principal Investigator<br>Processor |   |
|           |                | Publisher<br>Author                                     |   |

lalu isilah nama, organisasi, dan posisi pada kolom Name, Organization, dan Position. Kemudian pilih Role. Untuk walidata dipilih "Custodian", untuk produsen data dipilih "Originator".

| Email           |        | × - |
|-----------------|--------|-----|
| 🛉 New Online Re | source |     |
| Address Type    | Empty  |     |
| Address         |        | ×   |
| City            |        |     |
| State           |        |     |
| Postal Code     |        |     |
| Country         | Empty  |     |

Pada jendela Contact klik + New Contact Information lalu isilah alamat email user pada kolom Email dan nomor telepon dan lain lain pada pada kolom-kolom yang ada.

#### 15.7 Informasi Pemeliharaan

Klik 'Maintenance' pada menu Resource, lalu klik 'Update Frequency' pilih tipe yang sesuai.

| Contents Preview Description                                               |                                      |                                                                    |
|----------------------------------------------------------------------------|--------------------------------------|--------------------------------------------------------------------|
| 🔚 Save 🗙 Exit                                                              |                                      |                                                                    |
| Contacts                                                                   | Resource Mair                        | ntenance                                                           |
| Resource                                                                   | Update Frequency                     | Annually                                                           |
| Details                                                                    | Custom Frequency<br>Next Update      | Empty Continual Daily Weekty                                       |
| Points of Contact                                                          | + New Scope                          | Fortnighty<br>Monthly<br>Quarterly<br>Biannually                   |
| Constraints     Spatial Reference     Spatial Data Representat     Content | New Scope Descri Load a contact: nur | Annualiy<br>As Needed<br>Irregular<br>Not Planned<br>Unknown<br>ur |
| Quality                                                                    | + New Maintenance                    | Contact                                                            |
| <ul> <li>Distribution</li> <li>Fields</li> </ul>                           | + New Maintenance                    | Note                                                               |
| Geoprocessing History                                                      |                                      |                                                                    |

#### 15.7.1 Custom Frequency

Klik 'Maintenance' pada menu Resource, lalu klik Custom Frequeny untuk menentukan frekuensi yang diinginkan.

| ^                                                       | C                                                            |                            |
|---------------------------------------------------------|--------------------------------------------------------------|----------------------------|
| Maintenance                                             | maintenance frequen                                          | cy code is required        |
| Constraints                                             |                                                              |                            |
| source                                                  | Resource Mai                                                 | ntenance                   |
| Details                                                 | Update Frequency                                             | Empty                      |
| Extents                                                 | Custom Frequency                                             |                            |
| Points of Contact                                       | Next Update                                                  |                            |
| Maintenance                                             |                                                              |                            |
| Constraints                                             | 🕂 New Scope                                                  |                            |
| Spatial Reference                                       | 🕂 New Scope Desc                                             | iption                     |
| Spatial Data Representa                                 |                                                              |                            |
|                                                         | Load a contact:                                              | <ul> <li>+ Load</li> </ul> |
| Content                                                 |                                                              | · · ·                      |
| Content                                                 |                                                              |                            |
| Content<br>Quality<br>Lineage                           | 🕂 New Maintenance                                            | Contact                    |
| Content<br>Quality<br>Lineage<br>Distribution           | + New Maintenance                                            | Contact                    |
| Content<br>Quality<br>Lineage<br>Distribution<br>Fields | <ul> <li>New Maintenance</li> <li>New Maintenance</li> </ul> | Pontact                    |

#### 15.7.2 Next Update

Klik 'Maintenance' pada menu Resource, lalu klik Next Updates untuk memilih tanggal Ketika melakukan update data.

| ~                       |                     |                                              |          |
|-------------------------|---------------------|----------------------------------------------|----------|
| Maintenance             | maintenance frequen | cy code is required                          |          |
| Constraints<br>source   | Resource Mai        | ntenance                                     |          |
| Details                 | Update Frequency    | Empty                                        |          |
| Extents                 | Custom Frequency    | Linky                                        |          |
| Points of Contact       | Next Update         | 1E                                           |          |
| Maintenance             |                     | June 2021 ►                                  |          |
| Constraints             | - New Scope         | Su Mo Tu We Th Fr Sa                         |          |
| Spatial Reference       | - New Scope Desc    | 30 31 1 2 3 4 5<br>6 7 8 9 50 11 12          |          |
| Spatial Data Representa |                     | 13 14 15 16 17 18 19<br>20 21 22 23 24 25 28 |          |
| Content                 | Load a contact:     | 27 28 29 30 1 2 3<br>4 5 6 7 8 9 10          | ✓ ↓ Load |
| Quality                 |                     | - 1 32 32 30 30 <u>35 32 6324 6456 6</u>     |          |
| Lineage                 | + New Maintenance   | Contact                                      |          |
| Distribution            |                     | 20 <b>1</b> 1220                             |          |
| Fields                  | - New Maintenance   | e Note                                       |          |
| References              |                     |                                              |          |

#### 15.7.3 New Scope

Klik 'Maintenance' pada menu Resource, lalu klik Update Scope untuk menentukan jenis scope/ruang lingkup yang digunakan ketika update/memperbaharui data.

| Save 🗙 Exit              |                    |                                             |        |
|--------------------------|--------------------|---------------------------------------------|--------|
| Maintenance              | maintenance freque | ency code is required<br>e code is required |        |
| Constraints              |                    |                                             |        |
| source                   | Resource M         | aintenance                                  |        |
| Details                  | ricoource m        |                                             |        |
| Extents                  | Update Frequency   | Empty                                       |        |
| Painta of Contrast       | Custom Erequency   |                                             |        |
| Points of Contact        | Next La data       |                                             |        |
| Maintenance              | Next Opdate        | 15                                          |        |
| Constraints              | Undate Scone       | Example                                     |        |
| Spatial Reference        | opuate ocope       | Empty                                       | ^ T    |
| Spatial Data Representat | + New Scope [      | Attribute                                   |        |
| opatial Data Representa  |                    | Attribute Type                              |        |
| Content                  |                    | Collection Hardware                         |        |
| Quality                  | Load a contact     | Collection Session                          | - Load |
| Lineage                  |                    | Dataset                                     |        |
| Lineage                  | New Mainten        | Non-geographic Dataset                      |        |
| Distribution             |                    | Dimension Group                             |        |
| Fields                   | 🕂 New Mainten      | Feature                                     |        |
|                          |                    | Feature Type                                |        |
| References               |                    | Property Type                               |        |
|                          |                    | Field Operation                             |        |

#### 15.7.4 New Scope Description

Klik 'Maintenance' pada menu Resource, lalu klik Scope Description. Isi pada bagian Attribute, Attribute Instances, Features, Feature Instances, Dataset, dan Other Instances.

| Maintenance                 | maintenance frequen | py code is required<br>ode is required |
|-----------------------------|---------------------|----------------------------------------|
| Constraints esource Details | Resource Mai        | ntenance                               |
| Extents                     | Update Frequency    | Empty v                                |
| Points of Contact           | Custom Frequency    |                                        |
| Maintenance                 | Next Update         | <u>ii</u>                              |
| Constraints                 |                     |                                        |
| Spatial Reference           | Update Scope En     |                                        |
| Spatial Data Representa     | Scope Description   | n ***                                  |
| Content                     | Attributes          |                                        |
| Quality                     | Features            | ances                                  |
| Lineage                     | Feature Insta       | inces                                  |
| Distribution                | Dataset             |                                        |
| Fields                      | Other Instan        | 285                                    |
| References                  | New Scope Deep      | infin                                  |

#### 15.7.5 New Maintenance Contact

Klik 'Maintenance' pada menu Resource, lalu klik Contact. Isi pada kolom nama, organisasi, posisi, serta jabatan saat ini. Lengkapi juga dengan contact information dengan klik pada 🕈 new contact information untuk mengisi informasi nomor telepon, email, fax dan lain lain. Pengisian mengikuti metode yang sama dengan **BAB 7 Contact** 

| Maintenance             | maintenance frequency   | code is required                                                |
|-------------------------|-------------------------|-----------------------------------------------------------------|
| Constraints             | name, organization or p | e is required<br>osition is required for the responsible party. |
| source                  | role is required        |                                                                 |
| Details                 | New Seens Departin      | tion                                                            |
| Extents                 | T New Scope Descrip     | JUI                                                             |
| Points of Contact       | Contact: (Unknow        | /n)                                                             |
| Maintenance             | Name                    |                                                                 |
| Canatrainte             | Organization            |                                                                 |
| Constraints             | Position                |                                                                 |
| Spatial Reference       | Role                    | Empty                                                           |
| Spatial Data Representa | + New Contact Int       | ormation                                                        |
| Content                 |                         |                                                                 |
| Quality                 |                         |                                                                 |
| Lineage                 | Load a contact:         | • + Loi                                                         |
| Distribution            | + New Maintenance C     | ontact                                                          |
| Fields                  |                         |                                                                 |
| References              | + New Maintenance N     | lote                                                            |

#### 15.7.6 New Maintenance Note

Klik 'Maintenance' pada menu Resource, lalu klik New Maintenance Note untuk memasukkan menambahkan catatan.

| 🔚 Save 🗙 Exit                                                                                                   |                                                                                                    |          |
|----------------------------------------------------------------------------------------------------|----------------------------------------------------------------------------------------------------|----------|
| Maintenance                                                                                                    | maintenance frequency code is required<br>maintenance scope code is required<br>name, organization or position is required for the responsible party.<br>role is required |          |
| Resource                                                                                                    |                                                                                                    |          |
| 🙀 Details<br>藻 Extents                                                                                          | Empty     Empty     New Contact Information                                                                                                    | v        |
| Points of Contact                                                                                               |                                                                                                    |          |
| 🙀 Maintenance                                                                                                   | Load a contact:                                                                                                    | ~ 🛨 Load |
| Constraints<br>Spatial Reference                                                                                | + New Maintenance Contact                                                                                                    |          |
| Spatial Data Representa                                                                                         | Maintenance Note                                                                                                    | ×        |
| Content                                                                                                    | 1                                                                                                    | ×.       |
| Quality                                                                                                    |                                                                                                    |          |
| Lineage                                                                                                    |                                                                                                    |          |
| Distribution                                                                                                    |                                                                                                    |          |
| Fields                                                                                                    |                                                                                                    | .58      |
| References                                                                                                    | New Maintenance Note                                                                                                    |          |
| Volta seconda seconda seconda seconda seconda seconda seconda seconda seconda seconda seconda seconda seconda s |                                                                                                    |          |

#### 15.8 Informasi Batasan

Klik 'Constraints' pada menu Resource, setelah itu pada 'General Constraints' klik **\*** New Use Limitation dan isi batasan umum yang berlaku pada data di kolom 'Use Limitation'.

| Save X Exit                   |                                                      |   |   |
|-------------------------------|------------------------------------------------------|---|---|
| Metadata                      | use limitation is required                           |   |   |
| 🙀 Details                     |                                                      |   |   |
| 🙀 Contacts                    | Resource Constraints                                 |   |   |
| Maintenance                   |                                                      |   |   |
| Constraints                   | General Constraints                                  |   | × |
| Resource                      | + New Use Limitation                                 |   |   |
| 🙀 Details                     | General Constraints                                  | × |   |
| Extents                       | Use Limitation                                       | × |   |
| Points of Contact             | B / U A* A' 🗄 🗐 🗐 🚍 🚍 🗮 🐖 🕾 🕫                        |   |   |
| Maintenance                   | data ini tidak diperkenankan untuk acuan skala besar |   |   |
| Constraints                   |                                                      |   |   |
| 🗊 Spatial Reference           |                                                      |   |   |
| 🗊 Spatial Data Representation | + New Use Limitation                                 |   |   |
| Content                       |                                                      |   |   |
| ( )                           |                                                      |   |   |

#### 15.9 Spatial Resolution

Klik 'Details' pada menu Resource, lalu isi skala peta yang akan dibuat pada 'Scale Resolution'. Isi scale resolution dengan skala dari data yang digunakan missal 1:50000.

| 🔚 Save 🗙 Exit                             |                                                                                                    |     |   |
|-------------------------------------------|----------------------------------------------------------------------------------------------------|-----|---|
| Contacts Maintenance Constraints Resource | language is required<br>name, organization or position is required for the responsible party,<br>role is required<br>denominator must be an integer greater than 0 |     |   |
| X Details                                 | + New Credit                                                                                                    |     |   |
| Points of Contact                         | Languages                                                                                                    |     | + |
| Constraints                               | Language Empty                                                                                                    |     | • |
| Spatial Reference                         | Character Set. utf8                                                                                                    | - > | + |
| Spatial Data Representat                  |                                                                                                    |     |   |
| Content                                   | Spatial Representation Type Empty                                                                                                    | -   | + |
| Quality                                   | Scale Resolution 1:50000                                                                                                    | *   | + |
| Lineage                                   | Distance Resolution Empty                                                                                                    | 2   | + |
| Distribution                              |                                                                                                    |     |   |
| Fields                                    | + New Browse Graphic                                                                                                    |     |   |
| References                                |                                                                                                    |     |   |
| Geoprocessing History                     |                                                                                                    |     | _ |

#### 15.10 Topic Categories

Klik 'Topic & Keywords' pada menu Overview, lalu pada 'Topic Categories' centang (V) topik yang sesuai dengan konten data. Misal, topik yang akan digunakan lingkungan hidup dan kesehatan, maka centang (V) pada bagian Environment dan Health.

| 🔚 Save 🗙 Exit     |                      |                           |  |
|-------------------|----------------------|---------------------------|--|
| Overview          | Topics and Keywo     | rds                       |  |
| Topics & Keywords | Topic Categories     |                           |  |
| Citation          | Farming              | Military & Intelligence   |  |
| Citation Contacts | 🔲 Biota              | Inland Waters             |  |
| Contacts Manager  | Boundaries           | Cocation                  |  |
| Uccales           | Atmospheric Sciences | Oceans                    |  |
| Metadata          | Economy              | Planning & Cadastral      |  |
| Details           | Elevation            | Society                   |  |
| Contacts          | Environment          | Structure                 |  |
| 🔋 Maintenance     | Geoscientific        | Transportation            |  |
| Constraints       | V Health             | Utilities & Communication |  |
| Resource          | Imagery & Base Maps  |                           |  |
| Details           | Content Type Empty   |                           |  |
| Points of Contact |                      |                           |  |
| Maintenance       | New Theme Keywords   |                           |  |

### 16. Informasi Konten (MD\_ContentInformation)

Klik 'Content' pada menu Resource, lalu klik **\*** New Feature Catalogue. Ceklis (V) bagian Compliance Code (jika data sesuai dengan ISO 191110). Klik **\*** New Feature Catalogue Citation dan isilah bagian Titles. Feature Catalogue dijadikan acuan adalah Katalog Unsur Geografi Indonesia (KUGI)

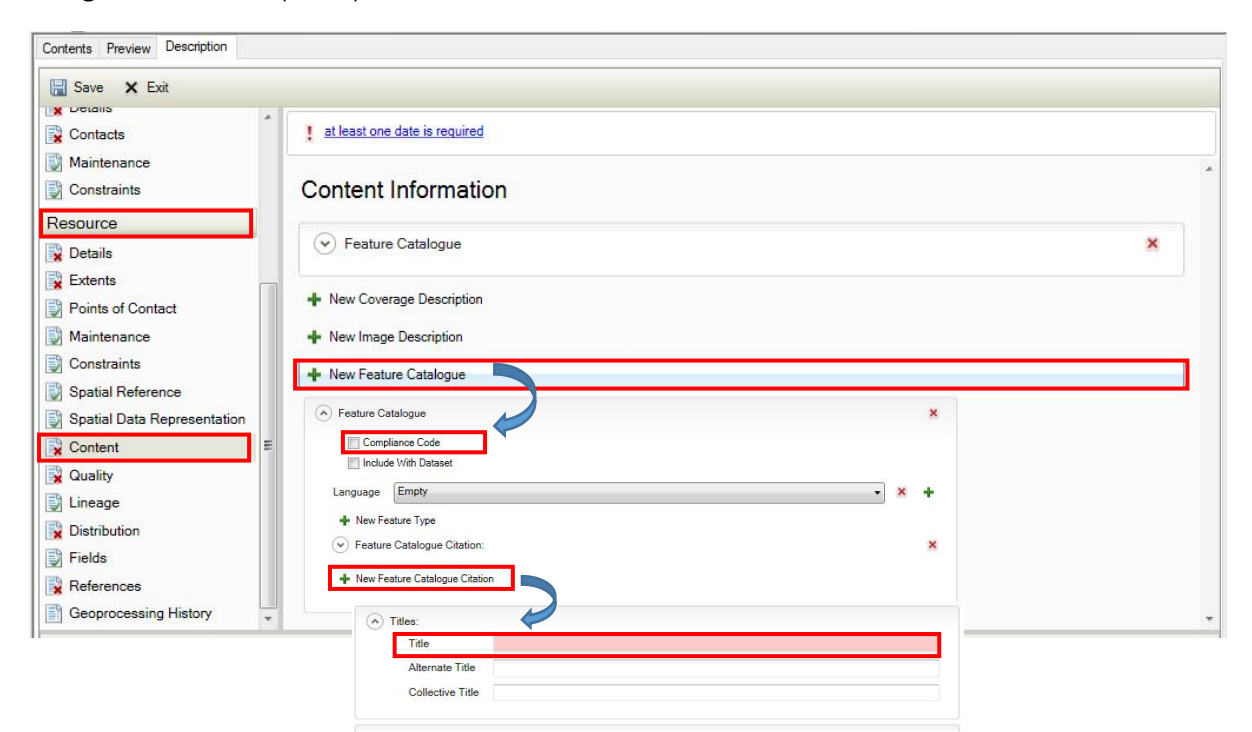

#### 16.1 Include with dataset

Klik 'Content' pada menu Resource, lalu klik <sup>+</sup> New Feature Catalogue. Ceklis (V) bagian Include with Dataset (jika didalamnya terdapat dataset sesuai KUGI yang sudah digunakan).

| Save 🗙 Exit                                                                     |                                                                                                    |   |
|---------------------------------------------------------------------------------|----------------------------------------------------------------------------------------------------|---|
| Maintenance                                                                     | title is required<br>at least one date is required                                                                      |   |
| esource                                                                         | Content Information                                                                                                    |   |
| Extents                                                                         | Feature Catalogue                                                                                                    | × |
| Points of Contact                                                               | Compliance Code                                                                                                    |   |
| Maintenance                                                                     | Include With Dataset                                                                                                    |   |
| Constraints                                                                     |                                                                                                    | + |
| Spatial Reference       Spatial Data Representation       Content       Quality | <ul> <li>+ New Feature Type</li> <li>✓ Feature Catalogue Citation:</li> <li>+ New Feature Catalogue Citation</li> </ul> | × |
| Lineage                                                                         |                                                                                                    |   |
| Distribution                                                                    | + New Coverage Description                                                                                              |   |
| Fields                                                                          | 🕂 New Image Description                                                                                                 |   |
| References                                                                      | 🔶 New Feature Catalogue                                                                                                 |   |
| Geoprocessing History                                                           |                                                                                                    |   |

#### 16.2 Alternate Title

Klik 'Content' pada menu Resource, lalu klik <sup>+</sup> New Feature Catalogue. Pada New Feature Catalogue, klik <sup>+</sup> New Feature type. Isi pada kolom Alternative Title yang berada pada poin Titles.

| Save 🗙 Exit                 |                                                    |     |
|-----------------------------|----------------------------------------------------|-----|
| Maintenance                 | title is required<br>at least one date is required |     |
| esource                     | Feature Catalogue                                  | ×   |
| Details                     | Compliance Code                                    |     |
| Extents                     | Include With Dataset                               |     |
| Points of Contact           |                                                    |     |
| Maintenance                 | Language                                           | × + |
| Constraints                 | + New Feature Type                                 |     |
| Spatial Reference           | Feature Catalogue Citation:                        | ×   |
| Spatial Data Representation | A Titles:                                          |     |
| Content                     | Title                                              |     |
| Quality                     | Alternate Title                                    |     |
| Lineage                     | Collective Title                                   |     |
| Distribution                |                                                    |     |
| Fields                      | + New Online Resource                              |     |
| References                  |                                                    |     |
| Geoprocessing History       | New Presentation Form                              |     |

#### 16.3 Tambahkan New Feature Type

Klik 'Content' pada menu Resource, lalu klik <sup>+</sup> New Feature Catalogue. Pada New Feature Catalogue, klik <sup>+</sup> New Feature type. Untuk menambahkan unsur atau fitur geospasial sesuai dengan KUGI

| Save 🗙 Exit                 |                                                    |       |
|-----------------------------|----------------------------------------------------|-------|
| Maintenance                 | title is required<br>at least one date is required |       |
| lesource                    | Feature Catalogue                                  | ×     |
| 🖌 Details                   |                                                    |       |
| Extents                     |                                                    |       |
| Points of Contact           |                                                    |       |
| Maintenance                 | Language                                           | ~ × + |
| Constraints                 | 🔶 New Feature Type                                 |       |
| Spatial Reference           | Feature Catalogue Citation:                        | ×     |
| Spatial Data Representation | ( Titles:                                          |       |
| Content                     | Title                                              |       |
| Quality                     | Alternate Title                                    |       |
| Lineage                     | Collective Title                                   |       |
| Distribution                |                                                    |       |
| Fields                      | + New Online Resource                              |       |
| References                  |                                                    |       |
| Geoprocessing History       | New Presentation Form                              |       |

## 17. Informasi Distribusi (MD\_Distribution)

#### 17.1 Distributor

Klik 'Distribution' pada menu Resource, lalu Klik New distributor. Pada jendela distributor klik Thew contact lalu isilah nama, organisasi, dan posisi pada kolom Name, Organization, dan Position. Kemudian pilih Role. Untuk walidata dipilih "Custodian", untuk produsen data dipilih "Originator".

| Save X Exit                                                              |                      |                                                                                                    |                                                                                                    |        |
|--------------------------------------------------------------------------|----------------------|----------------------------------------------------------------------------------------------------|----------------------------------------------------------------------------------------------------|--------|
| Contacts                                                                 | format version i     | s required                                                                                                    |                                                                                                    |        |
| Maintenance                                                              |                      |                                                                                                    |                                                                                                    |        |
| Constraints                                                              | Distributior         | Information                                                                                                    |                                                                                                    |        |
| esource                                                                  |                      |                                                                                                    |                                                                                                    |        |
| Details                                                                  | Distribution         | Format                                                                                                    |                                                                                                    | ×      |
| Extents                                                                  |                      |                                                                                                    |                                                                                                    |        |
| Points of Contact                                                        | - New Distribu       | ution Format                                                                                                    |                                                                                                    |        |
| Maintenance                                                              | ( Dietributor        |                                                                                                    |                                                                                                    | ~      |
| Constraints                                                              | Distributor          |                                                                                                    |                                                                                                    | ~      |
| Spatial Reference                                                        | 🕂 New Distribu       | utor                                                                                                    |                                                                                                    |        |
| Spatial Data Representation                                              |                      |                                                                                                    |                                                                                                    |        |
| Content                                                                  | E Distributo         | Dr                                                                                                    |                                                                                                    | ×      |
| Quality                                                                  |                      |                                                                                                    |                                                                                                    |        |
|                                                                          |                      |                                                                                                    |                                                                                                    |        |
| Lineage                                                                  | Load                 | a contact: nurul                                                                                                  | ▼] 🔶 Load                                                                                                    |        |
| Lineage<br>Distribution                                                  | Load                 | a contact: nurul                                                                                                  | ▼] 🔶 Load                                                                                                    |        |
| Lineage<br>Distribution                                                  | Load                 | d a contact: nurul                                                                                                | 🔹 🖡 Load                                                                                                    |        |
| Lineage<br>Distribution<br>Fields<br>References                          | Load                 | d a contact: nurul                                                                                                | ▼] 🛧 Load                                                                                                    |        |
| Lineage<br>Distribution<br>Fields<br>References<br>Geoprocessing History | Load                 | l a contact: nurul<br>w Contact<br>istributor                                                                     | ▼] ♣ Load                                                                                                    |        |
| Lineage<br>Distribution<br>Fields<br>References<br>Geoprocessing History | Load<br>+ Ne<br>→ Di | l a contact: nurul<br>w Contact<br>istributor                                                                     | • Load                                                                                                    | -      |
| Lineage<br>Distribution<br>Fields<br>References<br>Geoprocessing History | Load                 | l a contact: nurul<br>w Contact<br>istributor                                                                     | • Load                                                                                                    |        |
| Lineage<br>Distribution<br>Fields<br>References<br>Geoprocessing History | ↓ Ne                 | l a contact: nurul<br>w Contact<br>istributor                                                                     | • Load<br>ublisher)<br>nurul                                                                                                    | ><br>× |
| Lineage<br>Distribution<br>Fields<br>References<br>Geoprocessing History | - Load               | l a contact: nurul<br>w Contact<br>istributor<br>Contact: nurul (Pu<br>Name<br>Organization                       | • Load<br>ublisher)<br>nurul<br>BIG                                                                                                    | ×      |
| Lineage<br>Distribution<br>Fields<br>References<br>Geoprocessing History | ► Load               | l'a contact: nurul<br>w Contact<br>istributor                                                                     | • Load<br>ublisher)<br>nurul<br>BIG<br>Staff                                                                                                    | ×      |
| Lineage<br>Distribution<br>Fields<br>References<br>Geoprocessing History | - Load               | l'a contact: nurul<br>w Contact<br>istributor                                                                     | Load ublisher) nurul BIG Staff                                                                                                    | ×      |
| Lineage<br>Distribution<br>Fields<br>References<br>Geoprocessing History | Load                 | l a contact: nurul<br>w Contact<br>istributor<br>Contact: nurul (Pu<br>Name<br>Organization<br>Position<br>Role   | Load ublisher) nurul BIG Staff Publisher Publisher                                                                                                    | ×      |
| Lineage<br>Distribution<br>Fields<br>References<br>Geoprocessing History | Load                 | is a contact: nurul<br>ww Contact<br>istributor<br>Contact: nurul (Pu<br>Name<br>Organization<br>Position<br>Role |                                                                                                    | *      |
| Lineage<br>Distribution<br>Fields<br>References<br>Geoprocessing History | Load                 | a contact: nurul<br>w Contact<br>istributor<br>Contact: nurul (Pu<br>Name<br>Organization<br>Position<br>Role     | Load  ublisher)  nurul  BIG  Staff  Publisher  Publisher  Empty Rescurce Provider Constidien  V                                                                      | *      |
| Lineage<br>Distribution<br>Fields<br>References<br>Geoprocessing History | Load                 | a contact: nurul w Contact istributor Contact: nurul (Pu Name Organization Position Role                          |                                                                                                    | *      |
| Lineage<br>Distribution<br>Fields<br>References<br>Geoprocessing History | Load                 | a contact: nurul<br>w Contact<br>istributor<br>Contact: nurul (Pu<br>Name<br>Organization<br>Position<br>Role     |                                                                                                    | *      |
| Lineage<br>Distribution<br>Fields<br>References<br>Geoprocessing History | Load                 | l a contact: nurul<br>w Contact<br>istributor<br>Contact: nurul (Pu<br>Name<br>Organization<br>Position<br>Role   | Load  ublisher)  nurul  BIG  Staff  Publisher  Publisher  Custodian  Owner User  Distributor  Originator  Point Investigator  Point Investigator  Point Investigator | *      |

 Pada jendela Contact klik
 New Contact Information lalu isilah alamat email user pada kolom Email dan nomor telepon dan lain lain pada pada kolom-kolom yang ada.

| Contents Preview Description |             |                           |                          |
|------------------------------|-------------|---------------------------|--------------------------|
| 🔚 Save 🗙 Exit                |             |                           |                          |
|                              | · formation |                           |                          |
| Contacts                     | i Ionnat v  | ersion is required        |                          |
| Maintenance                  | Distribu    | ution Information         |                          |
|                              | DISTINU     |                           |                          |
| Resource                     | 🕞 Distr     | ibution Format            | ×                        |
| Details                      |             |                           |                          |
| Extents                      | 🕂 New       | Distribution Format       |                          |
| Points of Contact            |             |                           |                          |
| Constrainte                  | (v) Distr   | ibutor                    | ×                        |
| Spatial Reference            | + New       | Distributor               |                          |
| Spatial Data Representation  |             |                           |                          |
| Content                      |             | Distributor               | ×                        |
| Quality                      |             |                           | _                        |
| Lineage                      | 8           | Load a contact: nurul     | <ul> <li>Load</li> </ul> |
| Distribution                 |             | + New Contact             |                          |
| Fields                       |             |                           |                          |
| References                   |             | Distributor               | ×                        |
| Geoprocessing History        |             |                           |                          |
|                              | <u> </u>    | Contact: (Unknown)        | ×                        |
|                              |             | Name                      |                          |
|                              |             |                           |                          |
|                              |             | Organization              |                          |
|                              |             | Position                  |                          |
|                              |             | Role                      |                          |
|                              |             |                           |                          |
|                              |             | + New Contact Information |                          |
|                              |             |                           |                          |
|                              |             | Contact Information       |                          |
|                              |             | Email                     | V L                      |
|                              |             |                           | ~ T                      |
|                              |             | New Online Resource       |                          |
|                              |             |                           |                          |
|                              |             | Address Type Empty        | •                        |
|                              |             | Address                   | × +                      |
|                              |             | City                      |                          |
|                              |             | 01.y                      |                          |
|                              |             | Sidle                     |                          |
|                              |             | Postal Code               |                          |
|                              |             | Country Empty             | •]                       |
|                              |             |                           |                          |
|                              |             | Phone                     | × +                      |
|                              |             | Fax                       | × +                      |
|                              |             |                           | ·· ·                     |
|                              |             |                           |                          |

#### 17.2 Distribution Format

Klik 'Distribution' pada menu Resource, lalu Klik New Distribution Format. Lalu isilah format yang diinginkan pada kolom Format Name, sebagai contoh format SHP.

| Save X Exit              |                            |   |
|--------------------------|----------------------------|---|
| Contacts A Maintenance   | format version is required |   |
| Constraints              | Distribution Information   |   |
| Details                  | () Distribution Format     | × |
| Extents                  | O Distributor format       |   |
| Points of Contact        | 💠 New Distribution Format  |   |
| Maintenance              |                            |   |
| Constraints              | Distribution Format        | × |
| Spatial Reference        |                            |   |
| Spatial Data Representat | Format Name SHP            |   |
| Content                  | Format Version             |   |
| Quality                  | Amendment Number           |   |
| Lineage                  | Specification              |   |
| Distribution             |                            |   |
| Fields                   |                            |   |
| References               | Information Content        |   |
|                          |                            |   |
| Geoprocessing History    |                            |   |

#### 17.3 Digital Transfer Options

Klik 'Distribution' pada menu Resource, lalu Klik 🕈 New Digital Transfer Options. Kemudian, isi pada kolom unit distribusi dan ukuran.

| Save X Exit             |                                           |         |
|-------------------------|-------------------------------------------|---------|
| Constraints             | linkage URL is required                   |         |
| source<br>Details       | <ul> <li>Digital Transfer Opti</li> </ul> | ons X   |
| Extents                 | Units of Distribut                        | ion     |
| Points of Contact       | Transfer Size                             |         |
| Maintenance             | Online Resource                           | ×       |
| Constraints             | Linkage                                   |         |
| Spatial Reference       | Protocol                                  |         |
| Spatial Data Representa | Profile                                   |         |
| Content                 | Description                               |         |
| Quality                 | Function                                  | Empty v |
| Lineage                 |                                           |         |
| Distribution            | 🕂 New Online Reso                         | irce    |
| Fields                  | <ul> <li>Offline Medium</li> </ul>        |         |
| References              |                                           |         |
| Geoprocessing History   | 🕂 New Digital Transfer (                  | Options |

#### 17.3.1 Linkage

Klik 'Distribution' pada menu Resource, lalu Klik • New Digital Transfer. Pada bagian Online Resource isi kolom Linkage dengan URL services dari data yang dibuat.

| Contents Preview Description                                     |                                                                                       |                                                                                             |                                   |
|------------------------------------------------------------------|---------------------------------------------------------------------------------------|---------------------------------------------------------------------------------------------|-----------------------------------|
| Constraints                                                      | Iinkage URL is required                                                               |                                                                                             |                                   |
| Resource                                                         |                                                                                       |                                                                                             |                                   |
| Details                                                          | Digital Transfer Options                                                              |                                                                                             | ×                                 |
| Extents                                                          | Units of Distribution                                                                 |                                                                                             |                                   |
| Points of Contact                                                | Transfer Size                                                                         |                                                                                             |                                   |
| Maintenance                                                      | Online Resource                                                                       |                                                                                             | ×                                 |
| Maintenance                                                      | Linkage                                                                               |                                                                                             |                                   |
| Constraints                                                      | Protocol                                                                              |                                                                                             |                                   |
| Spatial Reference                                                | Profile                                                                               |                                                                                             |                                   |
| Spatial Data Representa                                          | Name                                                                                  |                                                                                             |                                   |
| Content                                                          | Description                                                                           |                                                                                             |                                   |
| 🔋 Quality                                                        | Function Empty                                                                        |                                                                                             | v                                 |
| 🔋 Lineage                                                        |                                                                                       |                                                                                             |                                   |
| Distribution                                                     | + New Online Resource                                                                 |                                                                                             |                                   |
| Fields                                                           | <ul> <li>Offline Medium</li> </ul>                                                    |                                                                                             |                                   |
| References                                                       |                                                                                       |                                                                                             |                                   |
| Geoprocessing History                                            | + New Digital Transfer Options                                                        |                                                                                             |                                   |
|                                                                  | ~                                                                                     |                                                                                             |                                   |
| The location or address where a<br>www.esri.com. Data type: URL. | n online resource can be accessed using a Uniform Resource L<br>From: ISO 19115:2003. | ocator or similar addressing scheme. For example, information about Esri co                 | an be found at the URL http://    |
| 20                                                               | Isian Tag                                                                             | Penjelacan                                                                                  | Katarangan                        |
| чБ                                                               | isian ray                                                                             | renjelasan                                                                                  | Reterangan                        |
| Linkage                                                          | http://geoservices.big.go.id<br>/rbi/rest/services/                                   | link service atau link<br>download dari data. contoh:<br>https://geoservices big go id/rbi/ | Gunakan link<br>service data yang |

#### CATATAN PENTING:

Saat pengisian di ArcCatalog, link service harus didahului dengan "http://".

HIDROGRAFI/Danau\_100K/

**MapServer** 

1. Jika services yang anda miliki sudah secure menjadi **https** maka **tetap** isi dengan "**http://"** 

rest/services/HIDROGRAFI/

Danau\_100K/MapServer

anda miliki

 Kemudian buka file akhir XML metadata menggunakan notepad dan ubah secara manual menggunakan notepad dari "http://" menjadi "https://"

#### 17.3.2 Protocol

Klik 'Distribution' pada menu Resource, lalu Klik 🕈 New Digital Transfer. Pada bagian Online Resource isi kolom Protocol dengan URL Protocol.

| Save 🗙 Exit             |                                    |         |
|-------------------------|------------------------------------|---------|
| Constraints             | Iinkage URL is required            |         |
| Resource                |                                    |         |
| 🗙 Details               | Digital Transfer Optio             | ns X    |
| Extents                 | Units of Distribution              | n       |
| Points of Contact       | Transfer Size                      |         |
| Maintenance             | Online Resource                    | ×       |
| Constraints             | Linkage                            |         |
| Spatial Reference       | Protocol                           |         |
| Spatial Data Representa | Protile                            |         |
| Content                 | Description                        |         |
| Quality                 | Function                           | Empty v |
| Lineage                 |                                    |         |
| Distribution            | 🕂 New Online Resour                | ce      |
| Fields                  | <ul> <li>Offline Medium</li> </ul> |         |
| References              |                                    |         |
| Geoprocessing History   | 🕂 New Digital Transfer O           | ntions  |
| >                       |                                    |         |

| Тад      | Isian Tag             | Penjelasan                                           | Keterangan                                                                                                    |
|----------|-----------------------|------------------------------------------------------|----------------------------------------------------------------------------------------------------|
| Protocol | ESRI:ArcGIS:MapServer | protocol yang<br>digunakan pada<br>link service data | Pilihan untuk link Services<br>OGC/Opensource:<br>OGC:WMS<br>OGC:WFS<br>OGC:WCS<br>Pilihan untuk link services Esri:<br>ESRI:ArcGIS:MapServer<br>ESRI:ArcGIS:FeatureServer<br>ESRI:ArcGIS:ImageServer |

#### 17.3.3 Profile

Klik 'Distribution' pada menu Resource, lalu Klik 🕈 New Digital Transfer. Pada bagian Online Resource isi kolom Profile URL yang sudah tersedia.

| Save X Exit             |                                             |         |   |
|-------------------------|---------------------------------------------|---------|---|
| Constraints             | Iinkage URL is required                     |         |   |
| esource                 |                                             |         |   |
| Details                 | <ul> <li>Digital Transfer Option</li> </ul> | ns 🛛 🕺  | • |
| Extents                 | Units of Distribution                       | n       | ] |
| Points of Contact       | Transfer Size                               |         | ] |
| Maintenance             | Online Resource                             | x       | 6 |
| Constraints             | Linkage                                     |         |   |
| Spatial Reference       | Protocol                                    |         |   |
| Spatial Data Representa | Profile                                     |         |   |
| Content                 | Name                                        |         |   |
| Quality                 | Function                                    | Empty v |   |
| Lineage                 |                                             | umpy    | 2 |
| Distribution            | 🕂 New Online Resour                         | Ce      |   |
| Fields                  | Offline Medium                              |         |   |
| References              |                                             |         |   |
| Geoprocessing History   | 🕂 New Digital Transfer O                    | ntions  |   |

| Тад     | Isian Tag | Penjelasan                   | Keterangan                                   |
|---------|-----------|------------------------------|----------------------------------------------|
| Profile | Null      |                              | Dapat<br>dikosongkan, diisi<br>jika terdapat |
|         | (kosong)  | Diisi dengan profile service | informasi                                    |

#### 17.3.4 Name

Klik 'Distribution' pada menu Resource, lalu Klik 🕈 New Digital Transfer. Pada bagian Online Resource isi kolom Name dengan layer name dari URL.

| Save X Exit               |                                |   |
|---------------------------|--------------------------------|---|
| Constraints               | I linkage URL is required      |   |
| Resource                  |                                |   |
| 🎽 Details                 | O Digital Transfer Options     | × |
| Extents                   | Units of Distribution          |   |
| Points of Contact         | Transfer Size                  |   |
| Maintenance               | Online Resource                | × |
| Constraints               | Linkage                        |   |
| Spatial Reference         | Protocol                       |   |
| 🕽 Spatial Data Representa | Profile                        |   |
| Content                   | Description                    |   |
| Quality                   | Function Empty                 | v |
| 🕽 Lineage                 |                                |   |
| Distribution              | + New Online Resource          |   |
| Fields                    | Offline Medium                 |   |
| References                |                                |   |
| Geoprocessing History     | + New Digital Transfer Options |   |
|                           |                                |   |

| Тад  | Isian Tag  | Penjelasan                | Keterangan                                        |
|------|------------|---------------------------|---------------------------------------------------|
| Name | Danau_100K | Diisi dengan nama service | Diisi dengan nama<br>services yang<br>dikehendaki |

#### 17.3.5 Description

Klik 'Distribution' pada menu Resource, lalu Klik + New Digital Transfer. Pada bagian Online Resource isi kolom Description untuk mendeskripsikan informasi yang ingin di tambahkan.

| Save X Exit             |                                              |   |
|-------------------------|----------------------------------------------|---|
| Constraints             | Iinkage URL is required                      |   |
| esource                 |                                              |   |
| Details                 | <ul> <li>Digital Transfer Options</li> </ul> | × |
| Extents                 | Units of Distribution                        |   |
| Points of Contact       | Transfer Size                                |   |
| Maintenance             | Online Resource                              | × |
| Constraints             | Linkage                                      |   |
| Spatial Reference       | Protocol                                     |   |
| Spatial Data Representa | Profile                                      |   |
| Content                 | Name<br>Description                          |   |
| Quality                 | Function Empty                               | v |
| Lineage                 |                                              |   |
| Distribution            | + New Online Resource                        |   |
| Fields                  | Offline Medium                               |   |
| References              | Berditor of a second of a little             |   |
| Geoprocessing History   | 📲 New Digital Transfer Options               |   |

| Тад         | Isian Tag            | Penjelasan                          | Keterangan                     |
|-------------|----------------------|-------------------------------------|--------------------------------|
| Description |                      |                                     | Diisi dengan<br>deskripsi dari |
|             | Danau Skala 1:100000 | Diisi dengan deskripsi dari service | services                       |

#### 17.3.6 Function

Klik 'Distribution' pada menu Resource, lalu Klik + New Digital Transfer. Pada bagian Online Resource pilih jenis Function.

| Save 🗙 Exit                 |                                     |   |
|-----------------------------|-------------------------------------|---|
| Maintenance ^               | Inkage URL is required              |   |
| esource                     | Digital Transfer Options            | × |
| Extents                     | Units of Distribution Transfer Size |   |
| Points of Contact           | Online Resource                     | × |
| Maintenance                 | Linkage                             |   |
| Constraints                 | Protocol                            |   |
| Spatial Reference           | Profile                             |   |
| Spatial Data Representation | Name                                |   |
| Content                     | Description                         |   |
| Quality                     | Function Empty Empty                | ~ |
| Lineage                     | New Online Resour                   |   |
| Distribution                | Offline Medium Offline Access       |   |
| Fields                      | Order                               |   |
| References                  | New Digital Transfer Options        |   |
| Geoprocessing History       |                                     |   |

| Tag      | Isian Tag                                  | Penjelasan                                                                                                    | Keterangan                                                                                                    |
|----------|--------------------------------------------|----------------------------------------------------------------------------------------------------|----------------------------------------------------------------------------------------------------|
| Function | <b>Information</b><br>atau <b>Download</b> | fungsi yang diberikan pada link service, dapat<br>dipilih <b>information</b> atau <b>download</b> . Secara<br>umum dapat dipilih information | Pilihan function pada<br>arccatalogue:<br>• Empty<br>• Download<br>• Information<br>• Offline Access<br>• Order<br>• Search |

## 18. Data Quality

#### 18.1 Informasi Garis Silsilah (LI\_Lineage)

Klik 'Lineage' pada menu Resource, kemudian isi pada bagian 'Statement'. Lineage dapat digunakan untuk memberikan informasi mengenai asal usul suatu data.

| 🔚 Save 🗙 Exit                    |                                             |   |
|----------------------------------|---------------------------------------------|---|
| Contacts Maintenance Constraints | Lineage                                     |   |
| Resource                         | Statement                                   |   |
| Dotaile                          | Data ini dibuat dari digitasi citra satelit | A |
| Extents                          | 7                                           |   |
| Points of Contact                |                                             |   |
| Maintenance                      |                                             |   |
| Constraints                      |                                             | T |
| Spatial Reference                |                                             |   |
| 🕽 Spatial Data Representat       | + New Data Source                           |   |
| Content =                        | New Process Step                            |   |
| 🙀 Quality                        |                                             |   |
| 🕽 Lineage                        |                                             |   |
| Distribution                     |                                             |   |
| Fields                           |                                             |   |
| References                       |                                             |   |
| Geoprocessing History            |                                             |   |

#### 18.1.1 New Data Source

Klik 'Lineage' pada menu Resource, lalu klik + New Data Source. Kemudian isi pada kolom Source Description. Berfunsgi sebagai asal usul atau sumber data.

| 🔚 Save 🗙 Exit             |                                                                                                    |                     |
|---------------------------|----------------------------------------------------------------------------------------------------|---------------------|
| Citation Contacts         | • within data source, either an advant or a description work to exercised                                                                                                    |                     |
| Contacts Manager          | Within Data Source, entret an extent of a description must be provided.                                                                                                    |                     |
| Locales                   | Statement                                                                                                    |                     |
| Metadata                  |                                                                                                    |                     |
| 💱 Details                 |                                                                                                    |                     |
| Contacts                  |                                                                                                    |                     |
| Maintenance               | thin data source, either an extent or a description must be provided.  atement  Data Source  Source Description  Medium Name Empty Scale Denominator  New Source Reference System  New Source Citation  New Source Extent |                     |
| Constraints               |                                                                                                    |                     |
| Resource                  |                                                                                                    |                     |
| 💱 Details                 | (*) Data source X                                                                                                    |                     |
| Extents                   | Source Description                                                                                                    |                     |
| Points of Contact         |                                                                                                    |                     |
| Maintenance               |                                                                                                    |                     |
| Constraints               |                                                                                                    |                     |
| Spatial Reference         | 20                                                                                                    |                     |
| 💱 Spatial Data Representa | Medium Name (Lenony V                                                                                                    |                     |
| Content                   | Scale Denominator                                                                                                    |                     |
| Quality                   | New Source Reference System                                                                                                    |                     |
| 🔓 Lineage                 |                                                                                                    |                     |
| Distribution              |                                                                                                    |                     |
| Fields                    | + New Source Extent                                                                                                    |                     |
| < > >                     |                                                                                                    | I must be provided. |

#### 18.1.2 New Process Step

Klik 'Lineage' pada menu Resource, lalu klik + New Process Step. Kemudian isi pada kolom Process Description. Berisi informasi mengenai langkah-langkah proses yang digunakan dalam mengolah data.

| -                       |                                                                         |      |
|-------------------------|-------------------------------------------------------------------------|------|
| Maintenance             | process step description is required                                    |      |
| Constraints             | within data source, either an extent or a description must be provided. |      |
| esource                 | Process Step                                                            | ×    |
| Details                 | Process Description                                                     |      |
| Extents                 |                                                                         |      |
| Points of Contact       |                                                                         |      |
| Maintenance             |                                                                         |      |
| Constraints             |                                                                         |      |
| Spatial Reference       |                                                                         | 20   |
| Spatial Data Representa | Rationale                                                               |      |
| Content                 |                                                                         |      |
| Quality                 |                                                                         |      |
| Lineage                 |                                                                         |      |
| Distribution            |                                                                         |      |
| Fields                  | Princess Sten Date                                                      |      |
| References              | 15                                                                      |      |
|                         | Load a processor:                                                       | Load |

#### 18.2 Scope

Klik 'Quality' pada menu Resource, lalu pilihlah Scope Level yang diinginkan.

| Contents Preview Description                                                                                                    |                                                                                                    |                                                                                                    |       |
|----------------------------------------------------------------------------------------------------|----------------------------------------------------------------------------------------------------|----------------------------------------------------------------------------------------------------|-------|
| 🔚 Save 🗙 Exit                                                                                                    |                                                                                                    |                                                                                                    |       |
| Contacts Constraints Resource Constraints Constraints | conformance specifi<br>conformance specifi<br>conformance specifi<br>conformance specifi<br>conformance specifi<br>conformance specifi<br>conformance specifi | ication is required<br>ication is required<br>ication is required<br>ication is required<br>ication is required<br>ication is required<br>ication is required<br>ication is required | *     |
| Extents Points of Contact Maintenance                                                                                                    | Data Quality                                                                                                    |                                                                                                    |       |
| Constraints                                                                                                    | Scope Level                                                                                                    | Dataset Dataset                                                                                                    | •     |
| Spatial Data Representation Content                                                                                                    | + New Level Desc                                                                                                    | Series<br>Non-geographic Dataset<br>Dimension Group                                                                                                    |       |
| 🙀 Quality                                                                                                    | + New Extent                                                                                                    | Feature Type<br>Property Type<br>Field Session                                                                                                    |       |
| Distribution                                                                                                    | Report                                                                                                    | Software<br>Service<br>Model<br>Tile                                                                                                    | Ξ     |
| References                                                                                                    | Report     Report                                                                                                    | Initiative<br>Stereomate<br>Sensor                                                                                                    |       |
| Describes the specific data to which the d<br>Data type: DQ_Scope. From: ISO 19115:                                                                                                    | lata quality information app<br>2003.                                                                                                    | PlatformSeries<br>SensorSeries<br>Transferéagrenate                                                                                                    | racy. |

#### 18.3 Report

#### 18.3.1 Completeness Commission

Klik 'Quality' pada menu Resource, lalu klik <sup>•</sup> New Report. Pada 'Report Type', pilih **Completeness Commision**. Selanjutnya klik 'New Conformance Result'. Kemudian centang jika Pass, lalu isi Explanation.

| Points of Contact Maintenance Data Qua | - 19            |                    |                                       |   |   |
|----------------------------------------|-----------------|--------------------|---------------------------------------|---|---|
|                                        | ality           |                    |                                       |   |   |
| Constraints Scope I                    | Level Empty     |                    |                                       |   | ¥ |
| Spatial Reference                      | vel Description |                    |                                       |   |   |
| Quality + New Ext                      | tent            |                    |                                       |   |   |
| Lineage                                |                 |                    |                                       |   |   |
| Distribution   Report                  |                 |                    |                                       | 1 | × |
|                                        |                 |                    |                                       |   |   |
| Fields                                 | port Report     |                    |                                       | × |   |
| References                             | Report Type     | e Empty            | Empty                                 |   |   |
| >                                      | Dimension       | Empty              | Completeness Commission               |   | _ |
|                                        | - New M         | leasure Date       | Completeness Omission                 |   |   |
|                                        | A Measure       |                    | Domain Consistency                    | _ |   |
|                                        | (V) Measu       |                    | Format Consistency                    |   |   |
|                                        | (•) Evalua      | ation Method       | Topological Consistency               |   |   |
|                                        | + New C         | onformance Result  | Absolute External Positional Accuracy |   |   |
|                                        | + New Q         | uantitative Result | Relative Internal Positional Accuracy |   |   |
|                                        |                 |                    | Thematic Classification Correctness   |   |   |
|                                        | + New Report    | rt                 | Non Qualitative Attribute Accuracy    |   |   |
|                                        |                 |                    | Quantitative Attribute Accuracy       |   |   |
|                                        |                 | 2                  | Terrenel Consistence                  |   |   |
|                                        | Conforman       | nce Result         |                                       | × |   |
|                                        | Pass            | 8                  |                                       |   |   |
|                                        |                 |                    |                                       |   |   |
|                                        | Evaluation      | N.                 |                                       |   |   |

#### 18.3.2 Completeness Omission

Klik 'Quality' pada menu Resource, lalu klik **•**New Report. Pada 'Report Type' pilih **Completeness Omission**. Selanjutnya klik 'New Conformance Result'. Kemudian centang jika Pass, lalu isi Explanation.

| Details<br>Extents               | report type is requir<br>scope level is requir<br>conformance result<br>conformance specif | <u>ed</u><br>explanation is required<br>ication is required                                                                                                    |                                                                          |                                                                                                    |        |
|----------------------------------|--------------------------------------------------------------------------------------------|----------------------------------------------------------------------------------------------------|--------------------------------------------------------------------------|----------------------------------------------------------------------------------------------------|--------|
| Points of Contact<br>Maintenance | Data Quality                                                                               |                                                                                                    |                                                                          |                                                                                                    |        |
| Constraints                      | Scope Level                                                                                | Empty                                                                                                    |                                                                          |                                                                                                    | ۷      |
| Spatial Data Representation      | + New Level Dese                                                                           | ription                                                                                                    |                                                                          |                                                                                                    |        |
| Content<br>Quality               | + New Extent                                                                               |                                                                                                    |                                                                          |                                                                                                    |        |
| Lineage<br>Distribution          | Report                                                                                     |                                                                                                    |                                                                          |                                                                                                    | ×      |
| Fields                           | 🕂 New Report                                                                               |                                                                                                    |                                                                          |                                                                                                    |        |
| References                       |                                                                                            | <ul> <li>♦ Report</li> <li>Report Type</li> <li>Dimension</li> <li>♦ New Mess</li> <li>♦ Measure</li> <li>♥ Evaluation</li> <li>♦ New Confi</li> <li>♦ New Confi</li> <li>♦ New Confi</li> <li>♦ New Report</li> </ul> | Empty<br>Empty<br>ure Date<br>Nethod<br>xmance Result<br>titative Result | Empty<br>Completeness Commission<br>Completeness Omission<br>Completeness Omission<br>Conceptual Consistency<br>Domain Consistency<br>Topological Consistency<br>Absolute External Positional Accuracy<br>Gridded Data Positional Accuracy<br>Relative Internal Positional Accuracy<br>Relative Internal Positional Accuracy<br>Cuentitative Attribute Accuracy<br>Quantitative Attribute Accuracy<br>Quantitative Attribute Accuracy<br>Cuentitative Attribute Accuracy<br>Accuracy of a Time Measurement | ×<br>• |
|                                  |                                                                                            | Conformanc                                                                                                    | ∍ Result                                                                 |                                                                                                    | ×      |
|                                  |                                                                                            |                                                                                                    |                                                                          |                                                                                                    |        |

#### 18.3.3 Conceptual Consistency

Klik 'Quality' pada menu Resource, lalu klik **\*** New Report. Pada 'Report Type' pilih **Conceptual Consistency.** Selanjutnya klik 'New Conformance Result'. Kemudian centang jika Pass, lalu isi Explanation.

| Save 🗙 Exit                                  |                                                                                            |                                                     |                                                                                                    |   |
|----------------------------------------------|--------------------------------------------------------------------------------------------|-----------------------------------------------------|----------------------------------------------------------------------------------------------------|---|
| Details<br>Extents                           | report type is requin<br>scope level is requir<br>conformance result<br>conformance specif | ed<br>explanation is required<br>cation is required |                                                                                                    |   |
| <sup>2</sup> oints of Contact<br>Naintenance | Data Quality                                                                               |                                                     |                                                                                                    |   |
| Constraints                                  | Scope Level                                                                                | Empty                                               |                                                                                                    | ¥ |
| Spatial Data Representation                  | + New Level Desc                                                                           | ription                                             |                                                                                                    |   |
| Content<br>Quality                           | + New Extent                                                                               |                                                     |                                                                                                    |   |
| ineage<br>Distribution                       | Report                                                                                     |                                                     |                                                                                                    | × |
| Tields<br>References                         | 🕂 New Report                                                                               | Report     Recort Type Fmnty                        | [Empty ] ^]                                                                                                    | * |
|                                              |                                                                                            |                                                     | Completeness Commission<br>Completeness Commission<br>Conceptual Consistency<br>Domain Consistency<br>Format Consistency<br>Topological Consistency<br>Absolute External Positional Accuracy<br>Gridded Data Positional Accuracy<br>Relative Internal Positional Accuracy<br>Relative Internal Positional Accuracy<br>Thematic Classification Correctness<br>Non Qualitative Attribute Accuracy<br>Duratitative Attribute Accuracy | v |
|                                              |                                                                                            | New Report                                          | Accurse of a Time Measurement                                                                                                    | x |
|                                              |                                                                                            | Pass<br>Explanation                                 |                                                                                                    |   |
|                                              |                                                                                            |                                                     |                                                                                                    | ^ |
|                                              |                                                                                            |                                                     |                                                                                                    |   |

#### 18.3.4 Domain Consistency

Klik 'Quality' pada menu Resource, lalu klik + New Report. Pada 'Report pilihlah **Domain Consistency.** Selanjutnya klik 'New Conformance Result'. Kemudian centang jika Pass, lalu isi Explanation.

| report type is     scope level i     | required<br>s required         |                  |                                                                              |             |
|--------------------------------------|--------------------------------|------------------|------------------------------------------------------------------------------|-------------|
| etails conformance                   | result explanation is required |                  |                                                                              |             |
| xtents                               | specification is required      |                  |                                                                              |             |
| oints of Contact                     | lity                           |                  |                                                                              |             |
| laintenance Data Que                 | inty                           |                  |                                                                              |             |
| onstraints Scope L                   | evel Empty                     |                  |                                                                              | Ŷ           |
| patial Reference                     |                                |                  |                                                                              | 2011<br>5-3 |
| patial Data Representation 🕂 New Lev | el Description                 |                  |                                                                              |             |
| ontent                               |                                |                  |                                                                              |             |
| uality + New Exte                    | nt                             |                  |                                                                              |             |
| ineage                               |                                |                  |                                                                              |             |
| istribution   Report                 |                                |                  |                                                                              | ×           |
| ields 🔶 🕂 New Rep                    | ort                            |                  |                                                                              |             |
| eferences                            | Report                         |                  |                                                                              | ×           |
| >                                    | Report Type                    | Empty            | Empty                                                                        | v           |
|                                      | Dimension                      | Empty            | Completeness Commission Completeness Omission                                | v           |
|                                      | + New Mea                      | sure Date        | Conceptual Consistency Domain Consistency                                    |             |
|                                      | Measure                        |                  | Format Consistency<br>Topological Consistency                                |             |
|                                      | <ul> <li>Evaluation</li> </ul> | n Method         | Absolute External Positional Accuracy<br>Gridded Data Positional Accuracy    |             |
|                                      | 🕂 New Cont                     | ormance Result   | Relative Internal Positional Accuracy<br>Thematic Classification Correctness |             |
|                                      | + New Qua                      | ntitative Result | Non Qualitative Attribute Accuracy<br>Quantitative Attribute Accuracy        |             |
|                                      |                                |                  | Accuracy of a Time Measurement                                               |             |
|                                      | + New Report                   |                  |                                                                              |             |
|                                      |                                |                  |                                                                              |             |
|                                      | Conformanc                     | e Result         |                                                                              | ×           |
|                                      |                                |                  |                                                                              |             |
|                                      | Explanation                    |                  |                                                                              |             |
|                                      |                                |                  |                                                                              |             |
|                                      |                                |                  |                                                                              |             |
|                                      |                                |                  |                                                                              |             |

#### 18.3.5 Format Consistency

Klik 'Quality' pada menu Resource, lalu klik **+** New Report. Pada 'Report Type' pilihlah **Format Consistency.** Selanjutnya klik 'New Conformance Result'. Kemudian centang jika Pass, lalu isi Explanation.

| Durce Annual Annual Annua | report type is require<br>scope level is require<br>conformance result<br>conformance speci | ed<br>explanation is required<br>ication is required                                                           |                                                                                |                                                                                                    |        |
|----------------------------------------------------------------------------------------------------|---------------------------------------------------------------------------------------------|----------------------------------------------------------------------------------------------------|--------------------------------------------------------------------------------|----------------------------------------------------------------------------------------------------|--------|
| oints of Contact<br>laintenance                                                                                                    | Data Quality                                                                                |                                                                                                    |                                                                                |                                                                                                    |        |
| Constraints                                                                                                    | Scope Level                                                                                 | Empty                                                                                                    |                                                                                |                                                                                                    | ¥      |
| patial Data Representation                                                                                                    | + New Level Des                                                                             | ription                                                                                                    |                                                                                |                                                                                                    |        |
| ontent<br>uality                                                                                                    | + New Extent                                                                                |                                                                                                    |                                                                                |                                                                                                    |        |
| neage                                                                                                    |                                                                                             |                                                                                                    |                                                                                |                                                                                                    |        |
| stribution                                                                                                    | New Papat                                                                                   |                                                                                                    |                                                                                |                                                                                                    | *      |
| eferences                                                                                                    | Thew Report                                                                                 |                                                                                                    |                                                                                |                                                                                                    | ×      |
| >                                                                                                    |                                                                                             | Report Type<br>Dimension<br>+ New Mea<br>() Measure<br>() Evaluation<br>+ New Con<br>+ New Qua<br>+ New Report | Empty<br>Empty<br>sure Date<br>in Method<br>iomance Result<br>nitrative Result | Empty<br>Completeness Commission<br>Completeness Omission<br>Conceptual Consistency<br>Domain Consistency<br>Topological Consistency<br>Absolute External Positional Accuracy<br>Gridded Data Positional Accuracy<br>Relative Internal Positional Accuracy<br>Thematic Classification Correctness<br>Non Qualitative Attribute Accuracy<br>Quantitative Attribute Accuracy<br>Accuracy of a Time Measurement | v<br>v |
|                                                                                                    |                                                                                             | Conformance<br>Pass<br>Explanation                                                                             | æ Result                                                                       |                                                                                                    | ×      |
|                                                                                                    |                                                                                             |                                                                                                    |                                                                                |                                                                                                    |        |

#### 18.3.6 Topological Consistency

Klik 'Quality' pada menu Resource, lalu klik <sup>+</sup> New Report. Pada 'Report Type' pilihlah **Topological Consistency.** Selanjutnya klik 'New Conformance Result'. Kemudian centang jika Pass, lalu isi Explanation.

| urce                      |                      | and a                   |                  |                                                                              |   |
|---------------------------|----------------------|-------------------------|------------------|------------------------------------------------------------------------------|---|
| urce                      | scope level is requi | ired                    |                  |                                                                              |   |
|                           | conformance result   | explanation is required |                  |                                                                              |   |
| tents                     |                      |                         |                  |                                                                              |   |
| oints of Contact          | Data Quality         |                         |                  |                                                                              |   |
| aintenance                | Data Quality         |                         |                  |                                                                              |   |
| onstraints                | Scope Level          | Empty                   |                  |                                                                              | ¥ |
| atial Reference           |                      |                         |                  |                                                                              |   |
| atial Data Representation | 🕂 New Level Des      | cription                |                  |                                                                              |   |
| ontent                    |                      |                         |                  |                                                                              |   |
| Jality                    | 🕂 New Extent         |                         |                  |                                                                              |   |
| neage                     |                      |                         |                  |                                                                              |   |
| stribution                | Report               |                         |                  |                                                                              | × |
| elds                      | + New Report         |                         |                  |                                                                              |   |
| eferences                 |                      | Report                  |                  |                                                                              | 3 |
| >                         |                      | Report Type             | Empty            | Empty                                                                        |   |
|                           |                      | Dimension               | Empty            | Completeness Omission                                                        | 1 |
|                           |                      | + New Mea               | sure Date        | Domain Consistency                                                           |   |
|                           |                      | (v) Measure             |                  | Topological Consistency                                                      |   |
|                           |                      | (v) Evaluation          | n Method         | Gridded Data Positional Accuracy                                             |   |
|                           |                      | + New Cont              | ormance Result   | Relative Internal Positional Accuracy<br>Thematic Classification Correctness |   |
|                           |                      | + New Qua               | ntitative Result | Non Qualitative Attribute Accuracy<br>Quantitative Attribute Accuracy        |   |
|                           |                      |                         |                  | Accuracy of a Time Measurement                                               |   |
|                           |                      | + New Report            |                  |                                                                              |   |
|                           |                      | Conformance             | e Result         |                                                                              |   |
|                           |                      | Pass                    |                  |                                                                              |   |
|                           |                      | Explanation             |                  |                                                                              |   |
|                           |                      |                         |                  |                                                                              |   |
|                           |                      |                         |                  |                                                                              |   |
|                           |                      |                         |                  |                                                                              |   |
|                           |                      |                         |                  |                                                                              |   |

#### 18.3.7 Absolute External Positional Accuracy

Klik 'Quality' pada menu Resource, lalu klik **+** New Report. Pada 'Report Type' pilihlah **Absolute External Positional Accuracy.** Selanjutnya klik 'New Conformance Result'. Kemudian centang jika Pass, lalu isi Explanation.

| 🔚 Save 🗙 Exit                                                                                                    |                                                                                                    |                                                                                                    |   |
|----------------------------------------------------------------------------------------------------|----------------------------------------------------------------------------------------------------|----------------------------------------------------------------------------------------------------|---|
| Constraints Spatial Data Representation Constraint Constraint Con | report type is required<br>scope level is required<br>conformance result explanation is required<br>conformance specification is required<br>Data Quality<br>Scope Level Empty<br>New Level Description |                                                                                                    | v |
| Cuality Cuality Cuali | New Extent      Report      New Report      New Report      New Report      New New New New New New New New New                                                                                         | Empty Empty Completeness Commission     Empty Completeness Commission     Conceptual Consistency     Bonain Consistency     Emmat Consistency     Emmat Consistency                                                                                                    | * |
|                                                                                                    | <ul> <li>Miccall</li> <li>Evaluat</li> <li>New Co</li> <li>New Qu</li> <li>New Report</li> </ul>                                                                                                    | Topological Consistency     Topological Consistency     ion Method     Absolute science H coursesy     relative Internal Positional Accuracy     Relative Internal Positional Accuracy     normance Result     Thematic Classification Correctnese     Non Qualitative Attribute Accuracy     antitative Attribute Accuracy     Accuracy of a Time Messurement     Texes of Consistence |   |
|                                                                                                    | Conformar<br>Pass<br>Explanation                                                                                                    | rce Result<br>\$<br>I                                                                                                    | * |

#### 18.3.8 Gridded Data Positional Accuracy

Klik 'Quality' pada menu Resource, lalu klik **\*** New Report. Pada 'Report Type' pilihlah **Gridded Data Positional Accuracy.** Selanjutnya klik 'New Conformance Result'. Kemudian centang jika Pass, lalu isi Explanation.

| tents Preview Description                                                                                                    |                                                                                                    |        |
|----------------------------------------------------------------------------------------------------|----------------------------------------------------------------------------------------------------|--------|
| Save 🗙 Exit                                                                                                    |                                                                                                    |        |
| source Annual Contraction Contraction Contractico Contractico Cont | report type is required<br>scope level is required<br>conformance result explanation is required<br>conformance specification is required                                                                                                    |        |
| Points of Contact<br>Maintenance                                                                                                    | Data Quality                                                                                                    |        |
| Constraints<br>Spatial Reference                                                                                                    | Scope Level Empty                                                                                                    | ۷      |
| Spatial Data Representation                                                                                                    | + New Level Description                                                                                                    |        |
| Quality                                                                                                    | + New Extent                                                                                                    |        |
| _ineage<br>Distribution                                                                                                    |                                                                                                    | ×      |
| Fields                                                                                                    | + New Report                                                                                                    | ×      |
|                                                                                                    | Report Type       Empty       Empty         Dimension       Empty       Completeness Commission         + New Messure Date       Consistency         •       Messure       Format Consistency         •       Evaluation Method       Absolute External Positional Accuracy         •       New Conformance Result       Thematic Consistency constrained accuracy         •       New Quantitative Result       Usanitative Attribute Accuracy         •       New Quantitative Result       Constitute Accuracy         •       New Report       Yes | v<br>v |
|                                                                                                    | Conformance Result                                                                                                    | ×      |
|                                                                                                    |                                                                                                    |        |

#### 18.3.9 Relative Internal Positional Accuracy

Klik 'Quality' pada menu Resource, lalu klik **\*** New Report. Pada 'Report Type' pilihlah **Relative Internal Positional Accuracy.** Selanjutnya klik 'New Conformance Result'. Kemudian centang jika Pass, lalu isi Explanation.

| 1000                      |                      |                           |                                                                           |   |
|---------------------------|----------------------|---------------------------|---------------------------------------------------------------------------|---|
| Jrce                      | scope level is requi | red                       |                                                                           |   |
| tails                     | conformance result   | explanation is required   |                                                                           |   |
| tents                     | contormance speci    | ication is required       |                                                                           |   |
| ints of Contact           | Data Quality         |                           |                                                                           |   |
| aintenance                | Data Quality         |                           |                                                                           |   |
| nstraints                 | Scope Level          | Empty                     |                                                                           | v |
| atial Reference           |                      |                           |                                                                           |   |
| atial Data Representation | 🕂 New Level Des      | cription                  |                                                                           |   |
| ntent                     |                      |                           |                                                                           |   |
| ality                     | 🕂 New Extent         |                           |                                                                           |   |
| leage                     |                      |                           |                                                                           |   |
| stribution                | Report               |                           |                                                                           | × |
| elds                      | 🕂 New Report         |                           |                                                                           |   |
| ferences                  | , I                  | Benot Type Empty          | Empty                                                                     |   |
| >                         |                      | Dimension Empty           | Completeness Commission                                                   |   |
|                           |                      | + New Measure Date        | Conceptual Consistency<br>Domain Consistency                              |   |
|                           |                      | ✓ Measure                 | Format Consistency                                                        |   |
|                           |                      | Evaluation Method         | Absolute External Positional Accuracy<br>Gridded Data Positional Accuracy |   |
|                           |                      | + New Conformance Result  | Relative Internal Positional Accuracy                                     |   |
|                           |                      | + New Quantitative Result | Non Qualitative Attribute Accuracy<br>Quantitative Attribute Accuracy     |   |
|                           |                      |                           | Accuracy of a Time Measurement                                            |   |
|                           |                      | + New Report              |                                                                           |   |
|                           |                      |                           |                                                                           |   |
|                           |                      |                           |                                                                           |   |
|                           |                      |                           |                                                                           |   |
|                           |                      | Explanation               |                                                                           |   |
|                           |                      |                           |                                                                           |   |
|                           |                      |                           |                                                                           |   |
|                           |                      |                           |                                                                           |   |

#### 18.3.10 Thematic Classification Correctness

Klik 'Quality' pada menu Resource, lalu klik **+** New Report. Pada 'Report Type' klik bagian **Thematic Classification Correctness.** Selanjutnya klik 'New Conformance Result'. Kemudian centang jika Pass, lalu isi Explanation.

| Details<br>Extents               | report type is requi<br>scope level is requi<br>conformance result<br>conformance speci | ed<br>red<br>explanation is required<br>fication is required                                                |                                                                                |                                                                                                    |   |
|----------------------------------|-----------------------------------------------------------------------------------------|----------------------------------------------------------------------------------------------------|--------------------------------------------------------------------------------|----------------------------------------------------------------------------------------------------|---|
| Points of Contact<br>Maintenance | Data Quality                                                                            |                                                                                                    |                                                                                |                                                                                                    |   |
| Constraints<br>Spatial Reference | Scope Level                                                                             | Empty                                                                                                    |                                                                                |                                                                                                    | ¥ |
| Spatial Data Representation      | 🕂 New Level Des                                                                         | cription                                                                                                    |                                                                                |                                                                                                    |   |
| Quality                          | + New Extent                                                                            |                                                                                                    |                                                                                |                                                                                                    |   |
| Lineage<br>Distribution          | Report                                                                                  |                                                                                                    |                                                                                |                                                                                                    | × |
| Fields                           | New Report                                                                              | Report                                                                                                    |                                                                                |                                                                                                    | × |
|                                  |                                                                                         | Report Type<br>Dimension<br>+ New Mea<br>• Measure<br>• Evaluatio<br>+ New Con<br>+ New Qua<br>+ New Report | Empty<br>Empty<br>sure Date<br>n Method<br>formance Result<br>ntitative Result | Empty Completeness Commission Completeness Commission Consistency Domain Consistency Topological Consistency Absolute External Positional Accuracy Gridded Data Positional Accuracy Thematic Classification Correctness Non Qualifiative Attribute Accuracy Quantitative Attribute Accuracy Accuracy of a Time Measurement Constitution Constitution Co |   |
|                                  |                                                                                         | Conformance                                                                                                 | ∍ Result                                                                       |                                                                                                    | X |
|                                  |                                                                                         |                                                                                                    |                                                                                |                                                                                                    |   |

#### 18.3.11 Non Qualitative Attribute Accuracy

Klik 'Quality' pada menu Resource, lalu klik <sup>+</sup> New Report. Pada 'Report Type' pilihlah Non Qualitative Attribute Accuracy. Selanjutnya klik 'New Conformance Result'. Kemudian centang jika Pass, lalu isi Explanation.

| ~                           |                        |                                  |              |                                                                              |   |
|-----------------------------|------------------------|----------------------------------|--------------|------------------------------------------------------------------------------|---|
| source                      | report type is require | ed                               |              |                                                                              |   |
| Details                     | conformance result     | explanation is required          |              |                                                                              |   |
| Extents                     | contormance specif     | cation is required               |              |                                                                              |   |
| Points of Contact           | Data Quality           |                                  |              |                                                                              |   |
| Maintenance                 | Data Quality           |                                  |              |                                                                              |   |
| Constraints                 | Scope Level            | Empty                            |              |                                                                              | v |
| Spatial Reference           |                        |                                  |              |                                                                              |   |
| Spatial Data Representation | + New Level Des        | ription                          |              |                                                                              |   |
| Content                     |                        |                                  |              |                                                                              |   |
| Quality                     | + New Extent           |                                  |              |                                                                              |   |
| Lineage                     |                        |                                  |              |                                                                              |   |
| Distribution                | Report                 | $\sim$                           |              |                                                                              | × |
| Fields                      | - New Report           |                                  |              |                                                                              |   |
| References                  |                        | Report                           |              |                                                                              | × |
|                             |                        | Report Type                      | Empty        | Empty                                                                        | • |
|                             |                        | Dimension                        | Empty        | Completeness Commission<br>Completeness Omission                             | • |
|                             |                        | 🕂 New Measure                    | e Date       | Conceptual Consistency<br>Domain Consistency                                 |   |
|                             |                        | <ul> <li>Measure</li> </ul>      |              | Format Consistency<br>Topological Consistency                                |   |
|                             |                        | <ul> <li>Evaluation N</li> </ul> | Method       | Absolute External Positional Accuracy<br>Gridded Data Positional Accuracy    |   |
|                             |                        | + New Conform                    | nance Result | Relative Internal Positional Accuracy<br>Thematic Classification Correctness |   |
|                             |                        | + New Quantita                   | ative Result | Non Qualitative Attribute Accuracy<br>Quantitative Attribute Accuracy        |   |
|                             |                        |                                  |              | Accuracy of a Time Measurement                                               |   |
|                             |                        | + New Report                     |              |                                                                              |   |
|                             |                        |                                  | Popult       |                                                                              |   |
|                             |                        |                                  | Result       |                                                                              |   |
|                             |                        |                                  |              |                                                                              |   |
|                             |                        | Explanation                      |              |                                                                              |   |
|                             |                        |                                  |              |                                                                              |   |
|                             |                        |                                  |              |                                                                              |   |
|                             |                        |                                  |              |                                                                              |   |

#### 18.3.12 Quantitative Attribute Accuracy

Klik 'Quality' pada menu Resource, lalu klik <sup>+</sup> New Report. Pada 'Report Type' pilihlah Quantitative Attribute Accuracy. Selanjutnya klik 'New Conformance Result'. Kemudian centang jika Pass, lalu isi Explanation.

| source<br>Details<br>Extents     | report type is required<br>scope level is required<br>conformance result ex<br>conformance specifica | planation is required<br>tion is required                                                                                                    |                                                                                                    |   |
|----------------------------------|----------------------------------------------------------------------------------------------------|----------------------------------------------------------------------------------------------------|----------------------------------------------------------------------------------------------------|---|
| Points of Contact<br>Maintenance | Data Quality                                                                                         |                                                                                                    |                                                                                                    |   |
| Constraints<br>Spatial Reference | Scope Level                                                                                          | Empty                                                                                                    |                                                                                                    | ¥ |
| Spatial Data Representation      | 🕂 New Level Descrip                                                                                  | tion                                                                                                    |                                                                                                    |   |
| Quality                          |                                                                                                    |                                                                                                    |                                                                                                    |   |
| ineage<br>Distribution           | Report                                                                                               | $\frown$                                                                                                    |                                                                                                    | × |
| ields<br>References              | 🕂 New Report                                                                                         | Report                                                                                                    |                                                                                                    | 2 |
| 2                                |                                                                                                    | Report Type Empty<br>Dimension Empty<br>+ New Measure Date<br>(*) Measure<br>(*) Evaluation Method<br>+ New Conformance Result<br>+ New Quantitative Result<br>+ New Report | Empty<br>Completeness Commission<br>Completeness Omission<br>Conceptual Consistency<br>Domain Consistency<br>Format Consistency<br>Topological Consistency<br>Absolute External Positional Accuracy<br>Gridded Data Positional Accuracy<br>Relative Internal Positional Accuracy<br>Thematic Classification Correctness<br>Non Qualitative Attribute Accuracy<br>Quantitative Attribute Accuracy<br>Cuantitative Attribute Accuracy |   |
|                                  |                                                                                                    | Conformance Result  Pass Explanation                                                                                                    |                                                                                                    | × |
|                                  |                                                                                                    |                                                                                                    |                                                                                                    |   |

#### 18.3.13 Accuracy of a Time Measurement

Klik 'Quality' pada menu Resource, lalu klik + New Report. Pada 'Report Type' pilihlah Accuracy of a Time Measurement. Selanjutnya klik 'New Conformance Result'. Kemudian centang jika Pass, lalu isi Explanation.

| Save 🗙 Exit                    |                                                                          |                                                                                              |                                                                                                    |                                                                                                    |   |
|--------------------------------|--------------------------------------------------------------------------|----------------------------------------------------------------------------------------------|----------------------------------------------------------------------------------------------------|----------------------------------------------------------------------------------------------------|---|
| etails                         | report type is require<br>scope level is require<br>conformance result e | d<br>d<br>xplanation is required<br>ation is required                                        |                                                                                                    |                                                                                                    |   |
| oints of Contact               |                                                                          |                                                                                              |                                                                                                    |                                                                                                    |   |
| laintenance                    | Data Quality                                                             |                                                                                              |                                                                                                    |                                                                                                    |   |
| onstraints<br>patial Reference | Scope Level                                                              | Empty                                                                                        |                                                                                                    |                                                                                                    | ¥ |
| patial Data Representation     | + New Level Descri                                                       | ption                                                                                        |                                                                                                    |                                                                                                    |   |
| uality                         | + New Extent                                                             |                                                                                              |                                                                                                    |                                                                                                    |   |
| neage                          | (v) Report                                                               |                                                                                              |                                                                                                    |                                                                                                    | × |
| elds                           | + New Report                                                             |                                                                                              |                                                                                                    |                                                                                                    |   |
| eferences                      |                                                                          | Report                                                                                       |                                                                                                    |                                                                                                    |   |
| >                              |                                                                          | Report Typ<br>Dimension<br>+ New N<br>© Measu<br>• Vew C<br>+ New C<br>+ New C<br>+ New Repo | e Empty Empty example a sum of the second second se | Completeness Omission<br>Conceptual Consistency<br>Domain Consistency<br>Format Consistency<br>Topological Consistency<br>Absolute External Positional Accuracy<br>Gridded Data Positional Accuracy<br>Relative Internal Positional Accuracy<br>Thematic Classification Correctness<br>Non Qualitative Attribute Accuracy<br>Quantitative Attribute Accuracy<br>Poccuracy of a time Intersortement<br>Temporal Validity |   |
|                                |                                                                          | Conforma     Pa     Explanatic                                                               | ince Result<br>ss<br>in                                                                                                    |                                                                                                    | 1 |
|                                |                                                                          |                                                                                              |                                                                                                    |                                                                                                    |   |

#### 18.3.14 Temporal Consistency

Klik 'Quality' pada menu Resource, lalu klik <sup>+</sup> New Report. Pada 'Report Type' pilihlah Temporal Consistency. Selanjutnya klik 'New Conformance Result'. Kemudian centang jika Pass, lalu isi Explanation.

| Save X EXIL                      |                                                                                          |                                                                                               |                                                                                 |                                                                                                    |   |
|----------------------------------|------------------------------------------------------------------------------------------|-----------------------------------------------------------------------------------------------|---------------------------------------------------------------------------------|----------------------------------------------------------------------------------------------------|---|
| ource ^                          | report type is requir<br>scope level is requi<br>conformance result<br>conformance speci | ed<br>red<br>explanation is required<br>ication is required                                   |                                                                                 |                                                                                                    |   |
| Points of Contact<br>Maintenance | Data Quality                                                                             |                                                                                               |                                                                                 |                                                                                                    |   |
| Constraints<br>Spatial Reference | Scope Level                                                                              | Empty                                                                                         |                                                                                 |                                                                                                    | ¥ |
| Spatial Data Representation      | 🕂 New Level Dese                                                                         | cription                                                                                      |                                                                                 |                                                                                                    |   |
| Quality                          | + New Extent                                                                             |                                                                                               |                                                                                 |                                                                                                    |   |
| Lineage<br>Distribution          | Report                                                                                   |                                                                                               |                                                                                 |                                                                                                    | × |
| Fields                           | 🕂 New Report                                                                             | Report                                                                                        |                                                                                 |                                                                                                    |   |
| ×eterences v                     |                                                                                          | Report Typ<br>Dimension<br>+ New N<br>• Measu<br>• Evalua<br>+ New C<br>+ New G<br>+ New Repo | e Empty Empty essure Date re tion Method onformance Result uanitative Result tt | Completeness Omission<br>Conceptual Consistency<br>Domain Consistency<br>Format Consistency<br>Absolute External Positional Accuracy<br>Gridded Data Positional Accuracy<br>Relative Internal Positional Accuracy<br>Thematic Classification Correctness<br>Non Qualitative Attribute Accuracy<br>Quantitative Attribute Accuracy<br>Accuracy of a Time Measurement<br>Temporal Validaty |   |
|                                  |                                                                                          | Conforma                                                                                      | nce Result<br>is<br>n                                                           |                                                                                                    |   |
|                                  |                                                                                          |                                                                                               |                                                                                 |                                                                                                    |   |

#### 18.3.15 Temporal Validity

Klik 'Quality' pada menu Resource, lalu klik <sup>+</sup> New Report. Pada 'Report Type' klik bagian Temporal Validity. Selanjutnya klik 'New Conformance Result'. Kemudian centang jika Pass, lalu isi Explanation.

| ource                       | report type is requi | red                     |                    |                                                                              |   |
|-----------------------------|----------------------|-------------------------|--------------------|------------------------------------------------------------------------------|---|
| Details                     | conformance result   | explanation is required |                    |                                                                              |   |
| Extents                     | conformance speci    | fication is required    |                    |                                                                              |   |
| Points of Contact           |                      |                         |                    |                                                                              |   |
| Maintenance                 | Data Quality         |                         |                    |                                                                              |   |
| Constraints                 | Same Lauri           | -                       |                    |                                                                              |   |
| Spatial Reference           | Scope Lever          | Empty                   |                    |                                                                              | × |
| Spatial Data Representation | New Level Des        | cription                |                    |                                                                              |   |
| Content                     | -                    |                         |                    |                                                                              |   |
| Quality                     | + New Extent         |                         |                    |                                                                              |   |
| ineage                      |                      |                         |                    |                                                                              |   |
| listribution                | Report               | $\sim$                  |                    |                                                                              | × |
| ields                       | - New Report         |                         |                    |                                                                              |   |
| eferences                   | - How Hoppit         | (A) Report              |                    |                                                                              |   |
| >                           |                      | Report Typ              | e Empty            | Completeness Omission                                                        |   |
|                             | n                    | Dimension               | Empty              | Conceptual Consistency<br>Domain Consistency                                 |   |
|                             |                      | 🕂 New M                 | leasure Date       | Format Consistency<br>Topological Consistency                                |   |
|                             |                      | V Meas                  | ire                | Absolute External Positional Accuracy<br>Gridded Data Positional Accuracy    |   |
|                             |                      | 🕑 Evalu                 | ation Method       | Relative Internal Positional Accuracy<br>Thematic Classification Correctness |   |
|                             |                      | 🕂 New C                 | onformance Result  | Non Qualitative Attribute Accuracy<br>Quantitative Attribute Accuracy        |   |
|                             |                      | + New C                 | uantitative Result | Accuracy of a Time Measurement<br>Temporal Consistency                       |   |
|                             |                      |                         |                    | Temporal Validity                                                            |   |
|                             |                      | + New Repo              | rt                 |                                                                              |   |
|                             |                      |                         | -                  |                                                                              |   |
|                             |                      | Conforma                | nce Result         |                                                                              |   |
|                             |                      |                         | s                  |                                                                              |   |
|                             |                      | Explanatio              | n                  |                                                                              |   |
|                             |                      |                         |                    |                                                                              |   |
|                             |                      |                         |                    |                                                                              |   |
|                             |                      |                         |                    |                                                                              |   |

## 19. Informasi Katalog Portrayal

## (MD\_PortrayalCatalogueReference)

Klik 'Reference' pada menu Resource, lalu klik 🕈 New Portrayal Citation dan isi pada bagian Title. Isi dengan katalog simbologi atau peraturan mengenai simbologi pada data.

| Save X Exit                                                                                                    |                              |   |
|----------------------------------------------------------------------------------------------------|------------------------------|---|
| Contacts                                                                                                    | t least one date is required |   |
| Constraints                                                                                                    | References                   |   |
| Resource                                                                                                    | + New Aggregate Information  |   |
| Extents                                                                                                    | Portrayal Citation:          | × |
| Points of Contact                                                                                               |                              |   |
| Maintenance                                                                                                    | + New Portrayal Citation     |   |
| Constraints                                                                                                    |                              |   |
| Spatial Reference                                                                                               | Portrayal Citation:          | × |
| Spatial Data Representation                                                                                     | Titles: SNI Penyajian Peta   |   |
| Content                                                                                                    | E Title SNI Penyajian Peta   |   |
| The second second second second second second second second second second second second second second second se |                              |   |
| Quality                                                                                                    | Alternate I itle             |   |
| Quality                                                                                                    | Alternate Title              |   |
| Quality<br>Lineage<br>Distribution                                                                              | Alternate Title              |   |

#### 19.1 Alternate Title

Klik 'Reference' pada menu Resource, lalu klik **\*** New Portrayal Citation dan isi pada bagian Alternative Title. Isi dengan judul alternatife dari peraturan mengenai simbologinya jika ada.

| Contacts                                                                                          | * tleast one date is required                                                                                          |   |
|---------------------------------------------------------------------------------------------------|----------------------------------------------------------------------------------------------------|---|
| Maintenance Constraints                                                                           | References                                                                                                    |   |
| Resource                                                                                          | New Accrecate Information                                                                                              |   |
| 🙀 Details                                                                                         |                                                                                                    |   |
| Extents                                                                                           | Portrayal Citation:                                                                                                    | × |
| Points of Contact                                                                                 |                                                                                                    |   |
| Maintenance                                                                                       | + New Portrayal Citation                                                                                               |   |
|                                                                                                   |                                                                                                    |   |
| Constraints                                                                                       |                                                                                                    |   |
| Constraints                                                                                       | Portrayal Citation:                                                                                                    | × |
| <ul> <li>Constraints</li> <li>Spatial Reference</li> <li>Spatial Data Representation</li> </ul>   | Portrayal Citation:     Titles: SNI Resussion Reta                                                                     | × |
| Constraints Spatial Reference Spatial Data Representation Content                                 | Portrayal Citation:     A Titles: SNI Penyajian Peta                                                                   | * |
| Constraints       Spatial Reference       Spatial Data Representation       Content       Quality | Portrayal Citation:                                                                                                    | * |
| Constraints Spatial Reference Spatial Data Representation Content Quality Lineage                 | E Portrayal Citation:<br>Titles: SNI Penyajian Peta<br>Title SNI Penyajian Peta<br>Alternate Title                     | × |
| Constraints Spatial Reference Spatial Data Representation Content Quality Lineage Distribution    | E Portrayal Citation:<br>Titles: SNI Penyajian Peta<br>Title SNI Penyajian Peta<br>Alternate Title<br>Collective Title | × |

#### 19.2 Collective Title

Klik 'Reference' pada menu Resource, lalu klik + New Portrayal Citation dan isi pada bagian Collective Title.

| 🔚 Save 🗙 Exit                                                                                                    |                                                                                      |         |
|----------------------------------------------------------------------------------------------------|--------------------------------------------------------------------------------------|---------|
| Contacts                                                                                                    | t least one date is required                                                         |         |
| Maintenance                                                                                                    | References                                                                           |         |
| Resource                                                                                                    | + New Aggregate Information                                                          |         |
| Extents                                                                                                    | Portrayal Citation:                                                                  | ×       |
| Points of Contact                                                                                                    |                                                                                      |         |
| Maintenance                                                                                                    | + New Portrayal Citation                                                             |         |
| Constraints                                                                                                    |                                                                                      | <u></u> |
| A CONTRACTOR OF A CONTRACTOR OF | Portrayal Citation:                                                                  | ×       |
| Spatial Reference                                                                                                    |                                                                                      |         |
| Spatial Reference                                                                                                    | Titles: SNI Penyajian Peta                                                           |         |
| Spatial Reference Spatial Data Representation Content E                                                                                                    | Titles: SNI Penyajian Peta Title SNI Penyajian Peta                                  |         |
| Spatial Reference         Spatial Data Representation         Content         Quality                                                                                                    | Titles: SNI Penyajian Peta Title SNI Penyajian Peta Alternate Title                  |         |
| Spatial Reference Spatial Data Representation Content Quality Lineage                                                                                                    | Titles: SNI Penyajian Peta Title SNI Penyajian Peta Alternate Title                  |         |
| Spatial Reference Spatial Data Representation Content Quality Lineage Distribution                                                                                                    | Titles: SNI Penyajian Peta Title SNI Penyajian Peta Alternate Title Collective Title |         |

### 20. Informasi Batasan (MD\_Constraints)

Klik 'Constraints' pada menu Metadata, setelah itu pada 'General Constraints' klik + New Use Limitation dan isi batasan umum yang berlaku pada data di kolom 'Use Limitation'.

| 🔚 Save 🗙 Exit       |                                                  |          |
|---------------------|--------------------------------------------------|----------|
| Overview            | use limitation is required                       |          |
| Item Description    |                                                  |          |
| 🙀 Topics & Keywords | Metadata Constraints                             |          |
| Citation            |                                                  |          |
| Citation Contacts   | (A) General Constraints                          | ×        |
| Contacts Manager    | Use Limitation                                   | ×        |
| 💱 Locales           | в / <u>ш</u> А` А` ⊟ ╞ ∮ ॾ े <b>ड ड ∉ ∉ ゎ </b> ┍ | -        |
| Metadata            |                                                  | <u>^</u> |
| 🙀 Details           |                                                  |          |
| 🙀 Contacts          |                                                  | m        |
| Maintenance         | Me New Ise I imitation                           |          |
| Constraints         |                                                  |          |
| Resource            | New General Constraints                          |          |
| Details             |                                                  |          |
| Extents             | New Legal Constraints                            |          |
| Points of Contact   | New Security Constraints                         |          |
| Maintenance         |                                                  |          |
| Constraints         |                                                  |          |
| Spatial Reference   | v                                                |          |
| < >                 |                                                  |          |

# 21. Informasi Skema Aplikasi (MD\_ApplicationSchemaInformation)

Klik 'Reference' pada menu Resource, lalu Klik 🕈 New Application Schema Language.

|                             | General Constraints                                  | × |
|-----------------------------|------------------------------------------------------|---|
| ontents Preview Description | Use Limitation                                       | × |
|                             | B / U A* A* ⊞ ⊭ ∮ ≣ ≡ ≡ ≡ ⊄≣ ≪ ≪                     |   |
| Cave X Exit                 | data ini tidak diperkenankan untuk acuan skala besar | 1 |
| Contacts                    |                                                      |   |
| Maintenance                 |                                                      | 1 |
| Constraints                 | + New Use Limitation                                 |   |
| esource                     | New Aggregate Information                            |   |
| Details                     |                                                      |   |
| Extents                     | Portrayal Citation:                                  | × |
| Points of Contact           |                                                      |   |
| Maintenance                 | 🕂 New Portrayal Citation                             |   |
| Constraints                 |                                                      |   |
| Spatial Reference           | Application Schema Information                       | • |
| Spatial Data Representation |                                                      |   |
| Content                     | Ivew Application Schema Information                  |   |
| Quality                     |                                                      |   |
| Lineage                     | Application Schema Information                       | × |
| Distribution                | Citation                                             |   |
| Fields                      | Schema Language xml                                  |   |
| References                  | Constraint Language                                  |   |
| Geoprocessing History       | ASCII                                                |   |
|                             | Graphics File                                        |   |
|                             | Graphics File Source                                 |   |
| 2. Informa                  | Software Development File                            |   |
| 100.000 ( 10).              | Software Development File Source                     |   |
| 22.1 Up                     | Software Development File Format                     |   |
|                             |                                                      |   |

sesuai.

| 🔚 Save 🗙 Exit       | -                     |                             |  |  |
|---------------------|-----------------------|-----------------------------|--|--|
| Overview            | maintenance frequence | zy code is required         |  |  |
| Item Description    | -                     |                             |  |  |
| 🙀 Topics & Keywords | Metadata Maintenance  |                             |  |  |
| Citation            |                       |                             |  |  |
| Citation Contacts   | Update Frequency      | Annually 🔹                  |  |  |
| Contacts Manager    | Custom Frequency      | Empty<br>Continual<br>Daily |  |  |
| 💱 Locales           | Next Opdate           | Weekty<br>Endnighty         |  |  |
| Metadata            | + New Scope           | Quarterly<br>Discover the   |  |  |
| Details             | 🕂 New Scope Descri    | annually<br>As Needed       |  |  |
| Contacts            |                       | Irregular<br>Not Planned    |  |  |
| X Maintenance       | Load a contact:       | Unknown                     |  |  |
| Constraints         |                       |                             |  |  |
| Resource            | + New Maintenance     | Contact                     |  |  |
| Details             |                       |                             |  |  |
| Extents             | + New Maintenance     | Note                        |  |  |
| Points of Contact   |                       |                             |  |  |

#### 22.2 Custom Frequency

Klik 'Maintenance' pada menu Metadata, lalu klik Custom Frequeny untuk menentukan frekuensi yang diinginkan.

| 🔚 Save 🗙 Exit       |                                        |
|---------------------|----------------------------------------|
| Overview            | maintenance frequency code is required |
| 🙀 Item Description  |                                        |
| 🙀 Topics & Keywords | Metadata Maintenance                   |
| Citation            |                                        |
| Citation Contacts   | Update Frequency Empty                 |
| Contacts Manager    | Custom Frequency                       |
| Locales             | Next Update 15                         |
| Metadata            | New Scope                              |
| Details             | - New Scope Description                |
| Contacts            |                                        |
| 🙀 Maintenance       |                                        |
| Constraints         | Load a contact:                        |
| Resource            | + New Maintenance Contact              |
| Details             |                                        |
| Extents             | - New Maintenance Note                 |
| Points of Contact   |                                        |

#### 22.3 Next Update

Klik 'Maintenance' pada menu Metadata, lalu klik Next Updates untuk memilih tanggal Ketika melakukan update Metadata.

| 🔚 Save 🗙 Exit       |                                        |
|---------------------|----------------------------------------|
| Overview            | maintenance frequency code is required |
| Item Description    |                                        |
| 🙀 Topics & Keywords | Metadata Maintenance                   |
| Citation            |                                        |
| Citation Contacts   | Update Frequency Empty                 |
| Contacts Manager    | Custom Frequency                       |
| Locales             | Next Update 15                         |
| Metadata            | 🔶 New Scope                            |
| Details             | - New Scope Description                |
| Contacts            |                                        |
| 🙀 Maintenance       |                                        |
| Constraints         | Load a contact:                        |
| Resource            | + New Maintenance Contact              |
| Details             |                                        |
| Extents             | + New Maintenance Note                 |
| Points of Contact   |                                        |

#### 22.4 New Scope

Klik 'Maintenance' pada menu Metadata, lalu klik New Scope. Pada Update Scope , pilih untuk menentukan jenis scope/ruang lingkup yang digunakan ketika update/memperbaharui Metadata.

| 🔚 Save 🗙 Exit               |                     |                                |   |
|-----------------------------|---------------------|--------------------------------|---|
| Overview                    | I maintenance frequ | ency code is required          |   |
| 🙀 Item Description          | i maintenance scop  | e code is required             |   |
| Topics & Keywords           |                     |                                |   |
| Citation                    | Metadata Ma         | aintenance                     |   |
| Citation Contacts           | Update Frequency    | Empty                          |   |
| Contacts Manager            | Custom Frequency    |                                |   |
| Docales                     | Next Update         | 15                             |   |
| Metadata                    |                     |                                |   |
| Details                     | Update Scope        | Empty                          |   |
| Contacts                    | 🕂 New Scope 🛙       | Empty<br>Attribute             |   |
| Maintenance                 |                     | Attribute Type                 |   |
| Constraints                 | Load a contact      | Collection Fardware            |   |
| Resource                    |                     | Dataset<br>Series              |   |
| Details                     | -⊫ New Maintent     | Non-geographic Dataset         |   |
| Extents                     | Mew Mainten         | Dimension Group<br>Feature     |   |
| Points of Contact           | THEWMENTER          | Feature Type                   |   |
| Maintenance                 |                     | Property Type<br>Field Session |   |
|                             |                     | Software                       |   |
| Spatial Reference           |                     | Service<br>Model               |   |
| Spatial Data Representation |                     | Tile                           |   |
|                             |                     | Initiative<br>Stereomate       |   |
|                             |                     | Sensor                         |   |
|                             |                     |                                | 1 |

#### 22.5 New Scope Description

Klik 'Maintenance' pada menu Metadata, lalu klik Scope Description. Isi pada bagian Attribute, Attribute Instances, Features, Feature Instances, Dataset, dan Other Instances.

| 🔚 Save 🗙 Exit           |                                        |
|-------------------------|----------------------------------------|
| Overview                | maintenance frequency code is required |
| <b>Item Description</b> | maintenance scope code is required     |
| Topics & Keywords       |                                        |
| Citation                | Metadata Maintenance                   |
| Citation Contacts       | Update Frequency Empty                 |
| Contacts Manager        | Custom Frequency                       |
| Locales                 | Next Update 15                         |
| Metadata                |                                        |
| Details                 | Update Scope Empty                     |
| Contacts                | Scope Description                      |
| 🙀 Maintenance           | Attributes                             |
| Constraints             | Attribute Instances Features           |
| Resource                | Feature Instances                      |
| Details                 | Dataset                                |
| Extents                 | Other Instances                        |
| Points of Contact       | ♣ New Scope Description                |

#### 22.6 New Maintenance Contact

Maintenance Contact merupakan kontak yang konteksnya berhubungan dengan pemeliharaan metadata. Perbedaan antara kontak pada bab 7 dan bab 15 adalah sebagai berikut:

- Kontak pada bab 7 adalah pihak-pihak yang bertanggung jawab secara keseluruhan pada metadata
- Kontak pada bab 15 adalah pihak-pihak yang bertanggung jawab secara keseluruhan pada data
- Kontak pada bab 22 adalah pihak-pihak yang bertanggung jawab secara spesifik yang konteksnya pada pemeliharaan metadata.

Dalam hal ini pihak pihak yang bertanggung jawab terhadap data dan metadata (mencakupi bab 17, bab 15, bab 22) adalah produsen data dan walidata pada instansi atau pemerintah daerah.

Klik 'Maintenance' pada menu Metadata, lalu klik New Maintenance Contact. Isi pada kolom nama, organisasi, posisi, serta jabatan saat ini. Lengkapi juga dengan contact information dengan klik pada 🕈 new contact information untuk mengisi informasi nomor telepon, email, fax dan lain lain. Pengisian mengikuti metode yang sama dengan BAB 7 Contact

| Save X Exit       |                                                                              |
|-------------------|------------------------------------------------------------------------------|
| Quantinu          |                                                                              |
| Utem Description  | maintenance frequency code is required<br>maintenance scope code is required |
| Topics & Keywords |                                                                              |
| Citation          | Metadata Maintenance                                                         |
| Citation Contacts | Update Frequency Fronty                                                      |
| Contacts Manager  | Custom Frequency                                                             |
| Locales           | Next Update 15                                                               |
| Metadata          |                                                                              |
| Details           | Update Scope Empty                                                           |
| Contacts          | Scope Description                                                            |
| Maintenance       | + New Scope Description                                                      |
| Constraints       |                                                                              |
| Resource          | Load a contact                                                               |
| Details           |                                                                              |
| Extents           | + New Maintenance Contact                                                    |
| Points of Contact |                                                                              |
| Maintenance       | + New Maintenance Note                                                       |
| Constraints       |                                                                              |
| Spatial Reference |                                                                              |

| Contact: (Unknow  | n)      | ×        |
|-------------------|---------|----------|
| Name              |         |          |
| Organization      |         |          |
| Position          |         |          |
| Role              | Empty   | ~        |
| + New Contact In  | rmation |          |
| Load a contact:   |         | 🗸 🕂 Load |
| New Maintenance ( | ontact  |          |

#### 22.7 New Maintenance Note

Klik 'Maintenance' pada menu Resource, lalu klik New Maintenance Note untuk menambahkan dan memasukkan catatan.

| Land a seatast: |             | المحمل الله الت |
|-----------------|-------------|-----------------|
| Loau a contact. |             | - Load          |
| New Maintenan   | ice Contact |                 |
| - How Mannonian |             |                 |
|                 |             |                 |
| aintenance Note |             | ×               |
| aintenance Note |             | ×               |
| aintenance Note |             | ×               |
| aintenance Note |             | *               |
| aintenance Note |             | *               |
| aintenance Note |             |                 |
| aintenance Note | ·           | ×               |

# Informasi Metadata Layanan (Services Identification Information)

Informasi mengenai metadata layanan berfungsi sebagai identifikasi untuk services sebuah data dan informasi geospasial yang sudah di publish. Sedangkan, untuk identifikasi data pengguna dapat menggunakan elemen informasi **IdentificationInformation** yang terdapat dalam BAB 14. Dalam pengisian identifikasi terkait service arc catalog tidak dapat mengakomordir hal tersebut. Dalam hal tersebut, Penambahan informasi identifikasi untuk service, pengguna dipersilahkan menggunakan perangkat lain.

## Export Metadata menjadi Format XML

Pada bagian ini, berbagai isian yang telah diisi di atas akan di export menjadi file XML untuk siap diserbarluaskan, berdasakan standar metadata geospasial disampaikan dalam bentuk XML.

| Contents Preview Description |                      |
|------------------------------|----------------------|
| 🔚 Save 🗙 Exit                |                      |
| Overview                     | title is required    |
| Item Description             | abstract is required |
| Topics & Keywords            |                      |
| Citation                     | Item Description     |
| Citation Contacts            | Title                |
| Contacts Manager             |                      |
| Docales                      |                      |
| Metadata                     |                      |
| Details                      | Thumbnail            |
| Contacts                     |                      |
| Maintenance                  |                      |

Setelah seleai mengisi, kemudian klik Save seperti yang ditandai merah pada gambar diatas.

| dows Hel | p<br>1 0   4<br>V F | ♦   ③   8 <sup>b</sup> <sub>2</sub> | Ŧ      |        |        |  |
|----------|---------------------|-------------------------------------|--------|--------|--------|--|
| Contents | Preview             | Description<br>dit 📝 Vali           | date 💽 | Export | Import |  |
|          |                     |                                     |        |        |        |  |

Lalu Klik Export seperti yang ditandai merah pada gambar diatas.

| a                          |                                                                                        |                                                                                                    |                                                                                                    |                                                                                                    |
|----------------------------|----------------------------------------------------------------------------------------|----------------------------------------------------------------------------------------------------|----------------------------------------------------------------------------------------------------|----------------------------------------------------------------------------------------------------|
| adata\Revisi 2             |                                                                                        |                                                                                                    |                                                                                                    | 6                                                                                                    |
|                            |                                                                                        |                                                                                                    |                                                                                                    |                                                                                                    |
| es (x86)\ArcGIS\Desktop1   | 0.5\Metadata\Transla                                                                   | tor\ARCGIS2IS01913                                                                                                    | 9gml321.xml                                                                                                    | 1                                                                                                    |
| onal)                      |                                                                                        |                                                                                                    |                                                                                                    |                                                                                                    |
| adata\Revisi2_xslttransfor | mation_e.xml                                                                           |                                                                                                    |                                                                                                    | 6                                                                                                    |
|                            |                                                                                        |                                                                                                    |                                                                                                    |                                                                                                    |
|                            | tadata\Revisi 2<br>les (x86)\ArcGIS\Desktop1<br>tional)<br>tadata\Revisi2_xslttransfor | tadata\Revisi 2<br>les (x86)\ArcGIS\Desktop10.5\Metadata\Transla<br>tional)<br>tadata\Revisi2_xslttransformation_e.xml | les (x86)\ArcGIS\Desktop10.5\Metadata\Translator\ARCGIS2ISO1913<br>tional)<br>tadata\Revisi2_xslttransformation_e.xml | les (x86)\ArcGIS\Desktop10.5\Metadata\Translator\ARCGIS2ISO19139gml321.xml<br>tional)<br>tadata\Revisi2_xslttransformation_e.xml |

Kemudian akan muncul tampilan seperti diatas dan isi sesuai petunjuk dibawah

- Nomor 1: Pastikan translator merupakan ARCGIS2ISO19139gml321.xml
- Nomor 2: isi dengan lokasi penyimpanan metadata
- Nomor 3: klik Oke untuk meng-Export menjadi XML